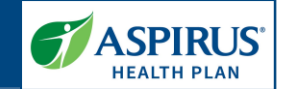

This document explains features available for users of the Aspirus Health Plan Medicare Advantage Provider Portal. A key for formatting in this document is as follows:

- *Italic font* indicates something seen in the system. Things like headers, field names and titles on buttons.
- **Bold font** indicates what you are taking an action on, for example, the button or link to be clicked or the text to be entered.

# **Table of Contents**

| New User Setup                          |
|-----------------------------------------|
| Notification of Access4                 |
| Email to Activate Your Account          |
| Activate Your Account                   |
| Create a New Password4                  |
| Choose a Security Image5                |
| Sign In to Provider Portal and Set MFA5 |
| MFA Example: Okta Verify7               |
| Complete MFA Setup8                     |
| Request for Help Logging In9            |
| Provider Portal Homepage                |
| Dashboard Header Row10                  |
| Dashboard Tiles                         |
| Help Tools                              |
| Help and FAQs12                         |
| Member Search13                         |
| Member Pages                            |
| Overview and Benefits15                 |
| Costs                                   |
| Claims                                  |
| Authorizations                          |
| Member Eligibility History23            |
| Claims24                                |
| Claim Search24                          |
| Claims                                  |
| Claims: Payment Information             |
| 1                                       |

#### Latest update: 8/30/2023

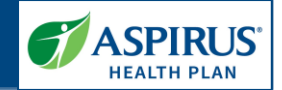

| Claims: Claim Lines   |  |
|-----------------------|--|
| Authorizations        |  |
| Authorization Search  |  |
| Authorization Details |  |
| Resource Center       |  |
| Document Center       |  |

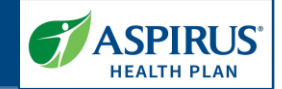

## **New User Setup**

All Provider Portal User accounts are established by the Provider Portal Administrator (Admin) for your organization's Tax ID Number (TIN). When your Provider Admin gives you access, you will receive an email with instructions to create a Password and Multifactor Authentication. You may then login to the Provider Portal.

Here is the URL for the Aspirus Health Plan Medicare Advantage Provider Portal. You may want to bookmark it for future use: <u>https://www.aspirushealthplan.com</u> /medicare/providers/login

| PROVIDER PORTAL LOGIN  ELCOME TO THE ASPIRUS HEALTH PLAN MEDICARE ADVANTAGE PROVIDER PORTAL  ana you for partnering with Appirus Health Plan to deliver great coverage to Medicare-eligible individuals throughout Wisconsin.  Ana you for partnering with Appirus Health Plan to deliver great coverage to Medicare-eligible individuals throughout Wisconsin.  Ana you for partnering with Appirus Health Plan to deliver great coverage to Medicare-eligible individuals throughout Wisconsin.  Ana you for partnering with Appirus Health Plan to deliver great coverage to Medicare-eligible individuals throughout Wisconsin.  Ana you for partnering with Appirus Health Plan to deliver great coverage to Medicare-eligible individuals throughout Wisconsin.  Ana you for partnering with Appirus Health Plan to deliver great coverage to Medicare-eligible individuals throughout Wisconsin.  Ana you for partnering with Appirus Health Plan to deliver great coverage to Medicare-eligible individuals throughout Wisconsin.  Ana you for partnering with Appirus Health Plan to deliver great coverage to Tar Doruber (Thi Diranitation Tar Diranitation appropriate delignated percents to set the expensible for giving other users with this TIN access to the term you are the appropriate delignated percents are you are the appropriate delignated percents are you are the appropriate delignated percents are you are the appropriate delignated percent access.  Hyou are not your organization's Provider Admin, please dor request access.  Need Help 2 See the Digits Reference Guide (PDF).  Give us a call Provider Adminet to request access.  Need Help 2 See the Digits Reference Guide (PDF).  Give us a call Provider Adminet to terms Tartation are you are to follow the activation Provider Adminet to appropriate delignated percent Tartation entities you will need to follow the activation Provider Adminet and to Spm                                                                                                    | dicare Plans Search Network Member Resour                                                                       | rces Provider Resources Agent Resources Contact Us                                                                                            |
|----------------------------------------------------------------------------------------------------|----------------------------------------------------------------------------------------------------|----------------------------------------------------------------------------------------------------|
| ELCOME TO THE ASPIRUS HEALTH PLAN MEDICARE ADVANTAGE PROVIDER PORTAL ank you for partnering with Aspirus Health Plan to deliver great coverage to Medicare-eligible individuals throughout Wisconsin.  ign in to your account to:      Ochec hamber eligibility     Sea a member's copys and benefits     Ochec kalm studs     Ochec kalm studs     Oche       | ROVIDER PORTAL LOGIN                                                                                            |                                                                                                    |
| ank you for partnering with Aspirus Health Plan to deliver great coverage to Medicare-eligible individuals throughout Wisconsin. <b>ign in to your account to: Request Access for Your Organization:</b> Check member eligibility       Each organization will need to identify a Provider Administrator (Admini for each organization appropriate access to oth the companization appropriate access to oth the companization.         Vew Remittance Advice <b>Before requesting access: Ensal</b> • Nave your <b>Tax ID number (TIN)</b> . The Your <b>Court and Second Seco</b>                                                                                                    | COME TO THE ASPIRUS HEALTH PLAN MEDI                                                                            | CARE ADVANTAGE PROVIDER PORTAL                                                                                                    |
| ign to your account to: Check member eligibility Sea member's capas and benefits Lock you authorizations I constraints Check claims status Were Remittance. Advice Before requesting access: I constraints I constraints I constraint                                                                                                    | you for partnering with Aspirus Health Plan to deliver great cover                                              | age to Medicare-eligible individuals throughout Wisconsin.                                                                                    |
|                                                                                                    |                                                                                                    |                                                                                                    |
|                                                                                                    | n in to your account to:                                                                                        | Request Access for Your Organization:                                                                                                    |
|                                                                                                    | Check member eligibility                                                                                        | Each organization will need to identify a Provider Administrator                                                                              |
|                                                                                                    | see a member's copays and benefits<br>Look up authorizations                                                    | (Admin) for each organizational Tax ID Number (TIN). The Provider<br>Admin will set up users and provision appropriate according to others at |
|                                                                                                    | Check claim status                                                                                              | the organization.                                                                                                    |
|                                                                                                    | View Remittance Advice                                                                                          | D-f                                                                                                    |
| <ul> <li>Have your Taxl D number (THJ) available.</li> <li>Have your you rank to number (THJ) available.</li> <li>Make sure you are the appropriate designated person to see your organization for that THI. This role is responsible for giving other users with this TH access to the appropriate designated person to see your organization's Provider Admin, please do request access through this link. Instead, contact your organization appropriate designation or request access.</li> <li>Password</li> <li>Password</li> <li>Password</li> <li>Password</li> <li>Provider Admin, please do request access.</li> <li>Request access</li> <li>Need help signing in?</li> <li>See the <u>Duick Reference Guide</u> (PDF).</li> <li>Give us a call</li> <li>Provider Admin, please look for the new totation enail in your inbox. You will need to follow the activation mores to access acress your oper access your oper access.</li> <li>See the <u>Duick Reference Guide</u> (PDF).</li> <li>Give us a call</li> <li>Provider Admin, please look for the new totation enail in your inbox. You will need to follow the activation</li> <li>See the <u>Duick Reference Suide</u> (PDF).</li> </ul>                                                                                                    |                                                                                                    | perore requesting access:                                                                                                    |
|                                                                                                    |                                                                                                    | <ul> <li>Have your Tax ID number (TIN) available.</li> </ul>                                                                                  |
| Email                                                                                                    |                                                                                                    | <ul> <li>Make sure you are the appropriate designated person to serve as</li> </ul>                                                           |
| Email     If you are not your organizations for firming binst substantiation medicate as in request access through this link. Instead, contact your organizations in request access through this link. Instead, contact your organizations in request access.       Password     If you are not your organizations in request access through this link. Instead, contact your organizations in request access.       Instrumenter ref     Request access.       StiGN IN     Need Help?       Need help signing in?     Give us a call       Provider Admin to the first time, please look for the new totation email in your inbox. You will need to follow the activation mores to access ware new access.     Need Help?       Store the superiment of the first time, please look for the new totation email in your inbox. You will need to follow the activation mores to access ware new access.     Store in a so is point                                                                                                    |                                                                                                    | your organization's Provider Admin for this TIN. This role is<br>responsible for giving other users with this TIN access to the portal.       |
| If you are not your organization's Provider Admin, please do request access through this link. Instead, contact your organization's Provider Admin, please do request access.       Password     Instead, contact your organization's Provider Admin, please do request access.       Instead with the request access.     Request access.       Instead with the request access.     Request access.       Instead withe request access.     Request access.                                                                                                    | Email                                                                                                    |                                                                                                    |
|                                                                                                    |                                                                                                    | If you are not your organization's Provider Admin. please do not                                                                              |
| Image: State Need Help?     See the Quick Advance Society       State Need Help?     See the Quick Reference Guide (PDF).       Need help signing in?     Give us a call       Provider Advance Society     Provider Advance Center:       215631-2412 or Old Vero L1355 331-4851.     Monday through Friday, 8 am to 5 pm                                                                                                    | Password                                                                                                    | request access through this link. Instead, contact your organization's                                                                        |
| SIGN IN         Request access           Sign in the new portal for the first time, please look for the new thotation email in your inbox. You will need to follow the activation mores to accurate acress usan care according to the first state.         Sign in the new portal for the first time, please look for the new thotation email in your inbox. You will need to follow the activation         Sign in the new portal for the first time, please look for the new thotation emails in your inbox. You will need to follow the activation         Sign in the new portal for the first time, please look for the new thotation email in your inbox. You will need to follow the activation                                                                                                    |                                                                                                    | Provider Admin to request access.                                                                                                    |
| Image: second constraints         Request access           SIGN IN         Need Help?           Need Help signing in?         Set the <u>Duick Reference Guide</u> (PDF).           Sign to the new portal for the first time, please look for the new thotation email in your inbox. You will need to follow the activation mores to accurate acress user one across ware mere across ware mere across w                                                                                                    |                                                                                                    |                                                                                                    |
| sign IN         Need Help?           Need Help signing in?         See the <u>Duick Reference Guide</u> (PDF).           Sign to the new portal for the first time, please look for the new thotation email in your inbox. You will need to follow the activation mores to accurite acress user new across was need across was need across need across was need across                                                                                              | Remember me                                                                                                    | Request access                                                                                                    |
| See the <u>Puick Reference Guide</u> (PDF).  Give us a call  Provider Assistance Center:  Provider Assistance Center:  Provider Assistance Center:  Provider Assistance Center:  Provider Assistance Center:  Provider Assistance Center:  Provider Assistance Center:  Provider Assistance Center:  Provider Assistance Center:  Provider Assistance Center:  Provider Assistance Center:  Provider Assistance Center:  Provider Assistance Center: Provider Assistance Center: Provider Assistanc | SIGN IN                                                                                                    | Need Help?                                                                                                    |
| Need help-signing in?                                                                                                    |                                                                                                    | See the <u>Quick Reference Guide</u> (PDF).                                                                                                   |
| log in to the new portal for the first time, please look for the new TJ5-631-7412 or Toll-free 1-855-931-4851 Wonday through Friday, 8 am to 5 pm Monday through Friday, 8 am to 5 pm                                                                                                    | Need help signing in?                                                                                           | Give us a call                                                                                                    |
| Jog in to the new portal for the first time, please look for the new<br>twation email in your inbox. You will need to follow the activation<br>moses the served arges ware new arount           Monday through Friday, 8 am to 5 pm                                                                                                    |                                                                                                    | Provider Assistance Center:                                                                                                    |
| trivation email in your inbox. You will need to follow the activation Monday through Friday, 8 am to 5 pm<br>occess to securely access your new account                                                                                                    | og in to the new portal for the first time, please look for the new                                             | 715-631-7412 or Toll-free 1-855-931-4851                                                                                                    |
|                                                                                                    | vation email in your indox. You will need to follow the activation<br>ress to securely access your new account. | Monday through Friday, 8 am to 5 pm                                                                                                    |
| anna a naimini annan i ann ann ann ann                                                                                                    | and the second process your ment dictioning                                                                     |                                                                                                    |
|                                                                                                    |                                                                                                    |                                                                                                    |
|                                                                                                    |                                                                                                    |                                                                                                    |

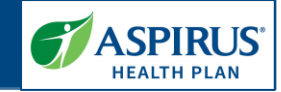

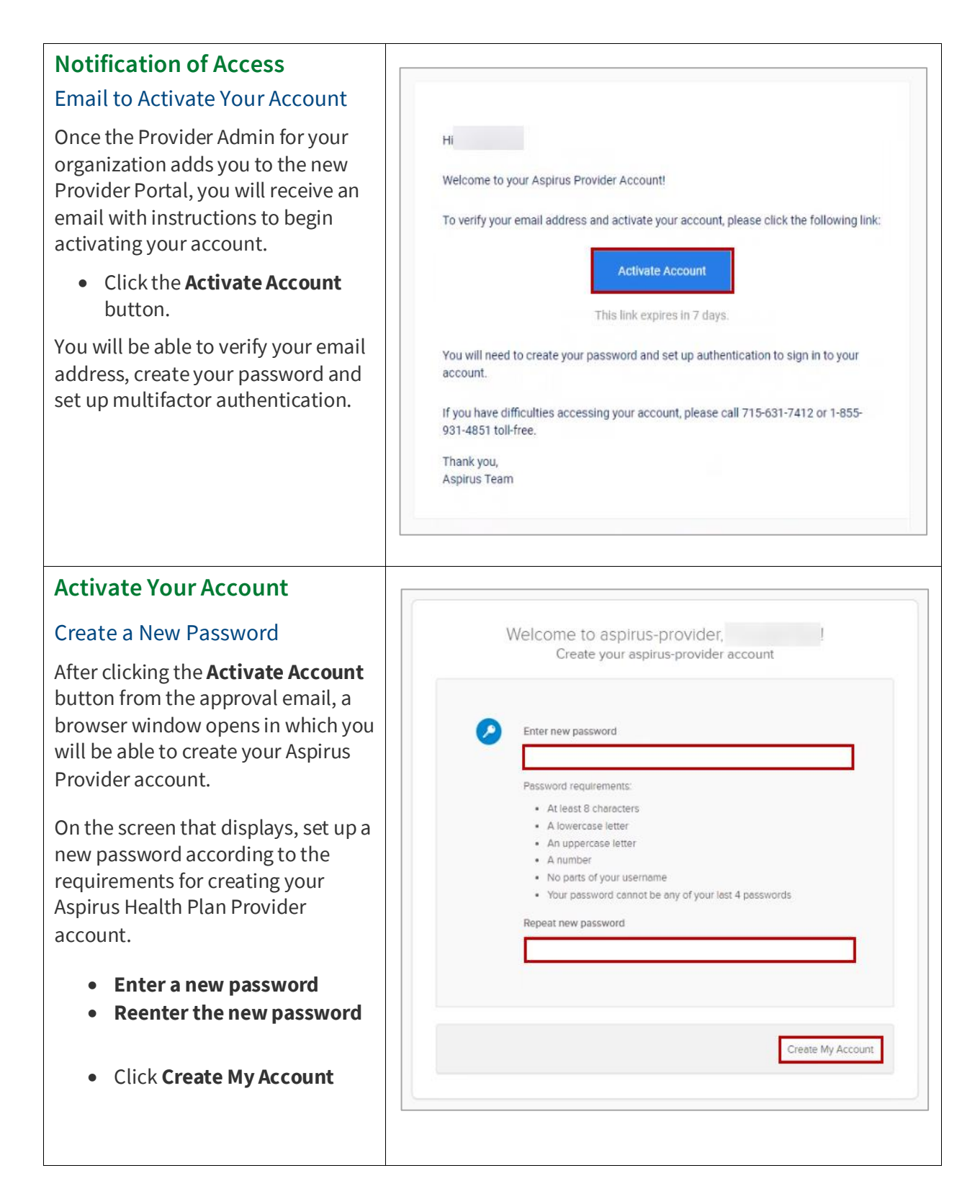

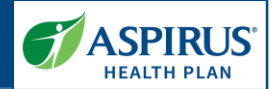

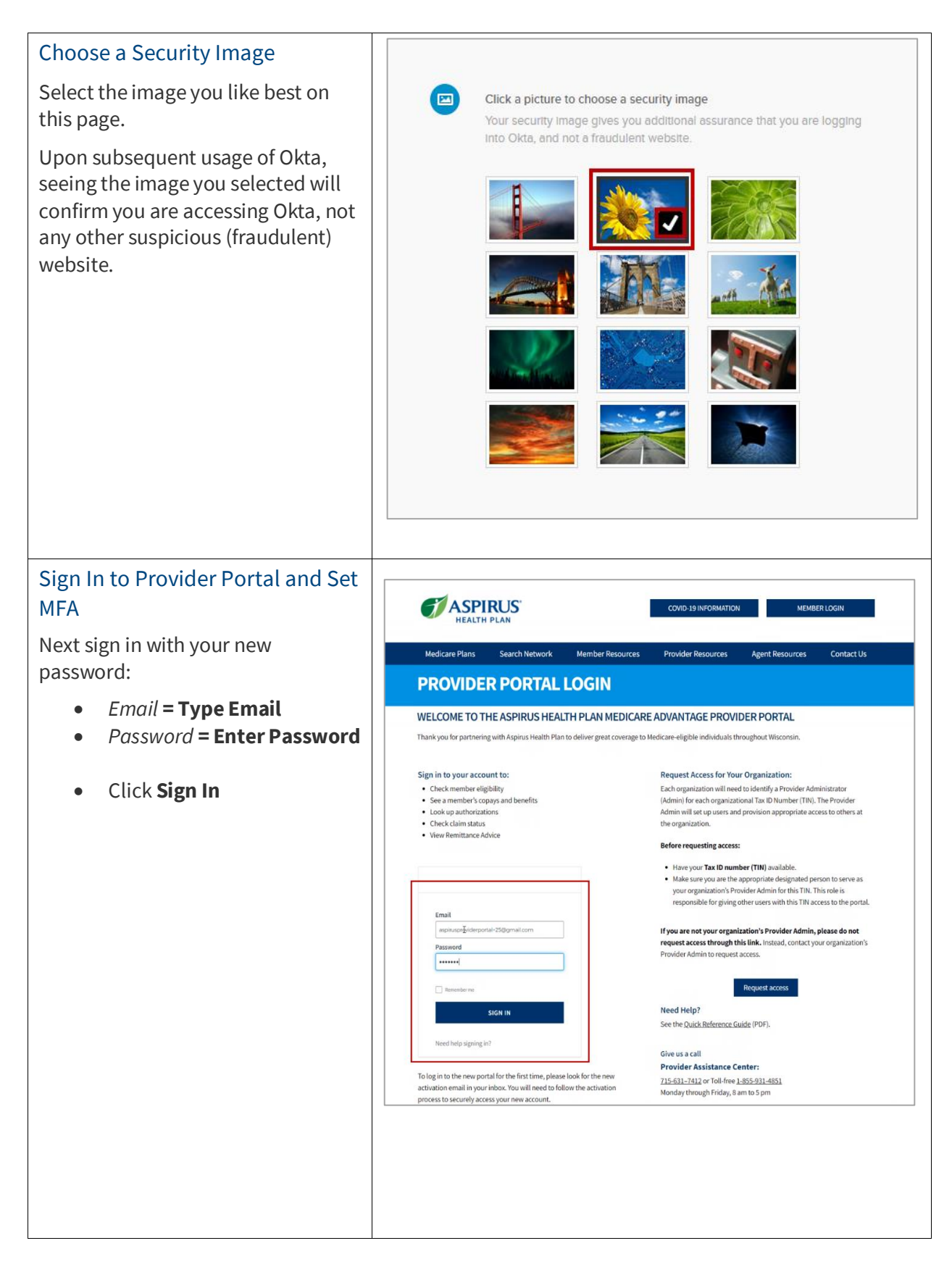

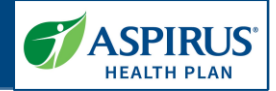

A new page displays, on which you will set up your MFA.

Doing this enables another layer of security when signing into your account with Aspirus Health Plan.

There are four choices for MFA. Choices are:

- Okta Verify = a push notification sent to an app on your phone
- *Google Authenticator* = a single-use code sent to an app on your phone
- SMS Authentication = a singleuse code sent as a text message to your phone
- Voice Call Authentication = voice instructions to authenticate given by phone call

Each option will provide onscreen instruction for set up.

In this example, the selection shown is *OKTA Verify*.

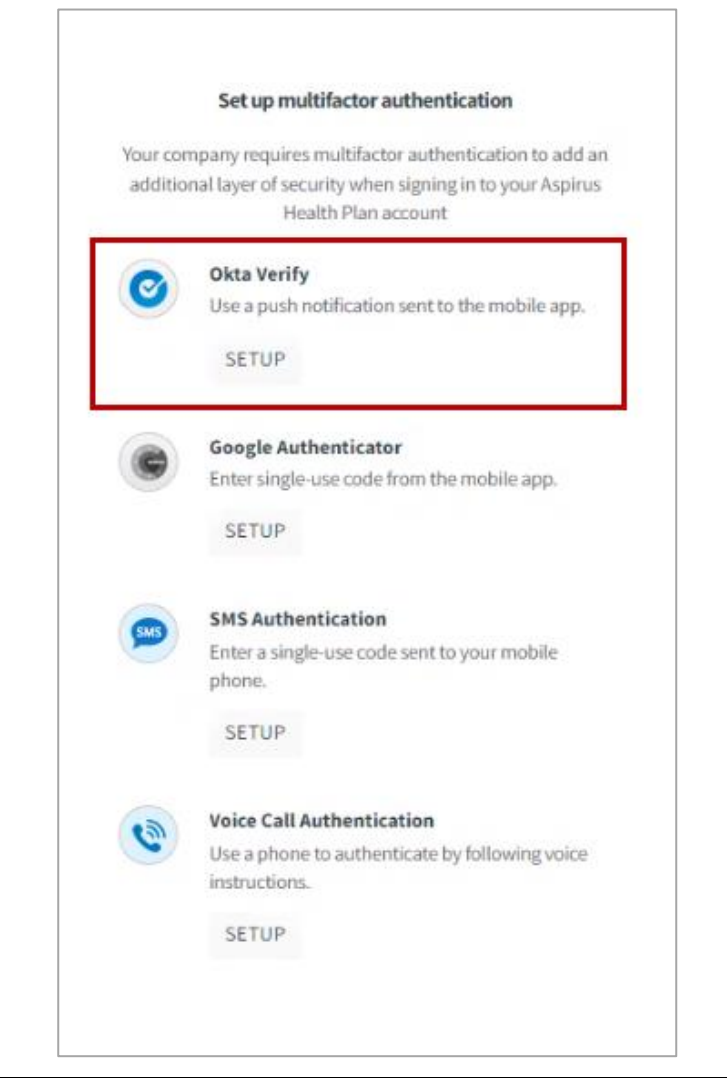

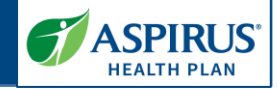

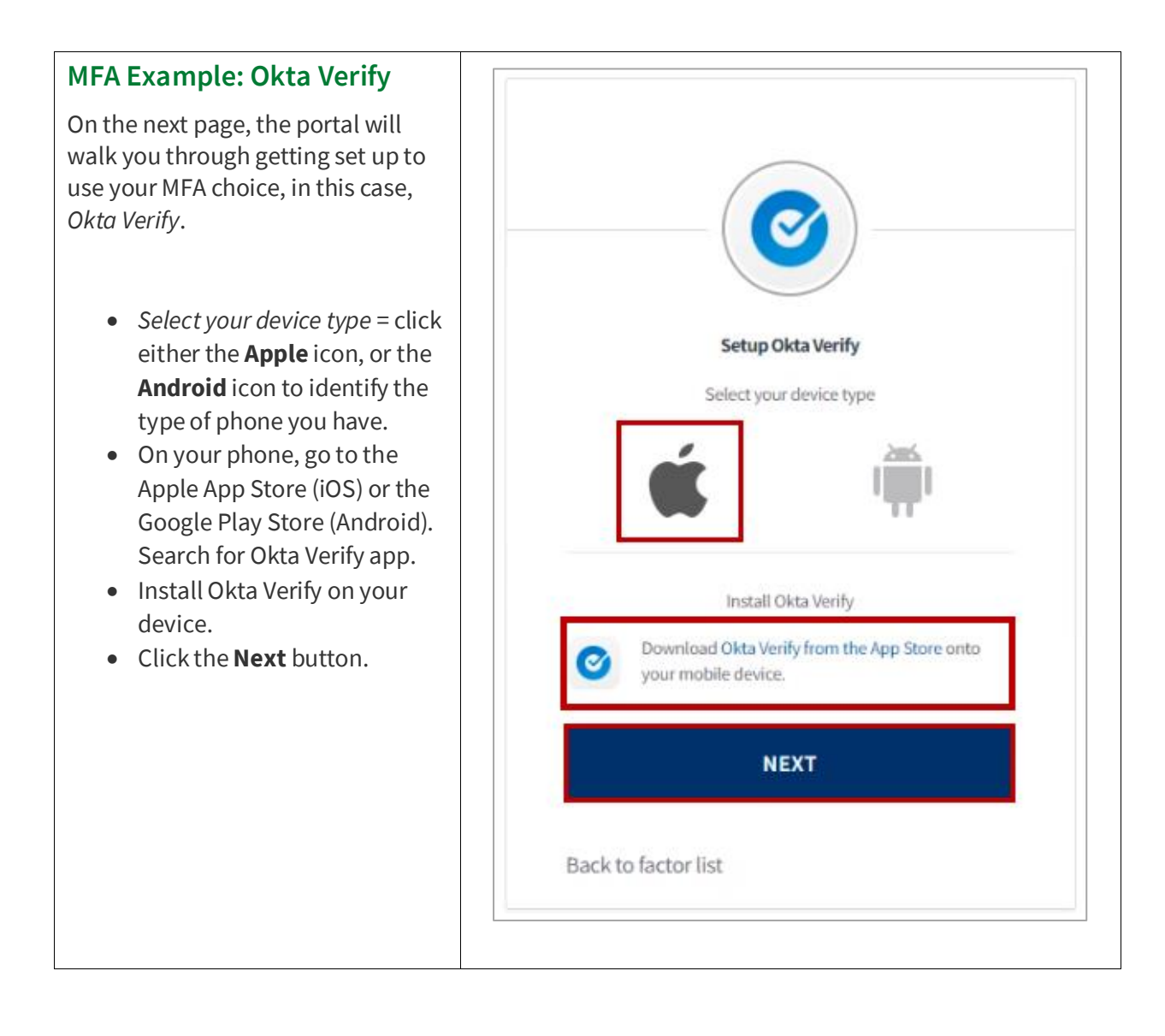

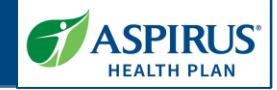

### Complete MFA Setup

The final step to set up this MFA choice (*Okta Verify*) is to open the app on your mobile device to add the account that will enable you to log into the portal.

Launch the *Okta Verify* app on your device, select **Add an account**.

Then, scan the QR code from this page.

If you have problems, or can't scan the code for some reason, click **Can't scan?** for assistance.

Google Verify is also available and works similarly to Okta Verify.

**NOTE:** If you prefer to not use an app on your phone for verification, phone call and text options are also available.

**NOTE II:** If a user switches to a new mobile phone for their authentication, they will need to call PAC and request a Multifactor reset.

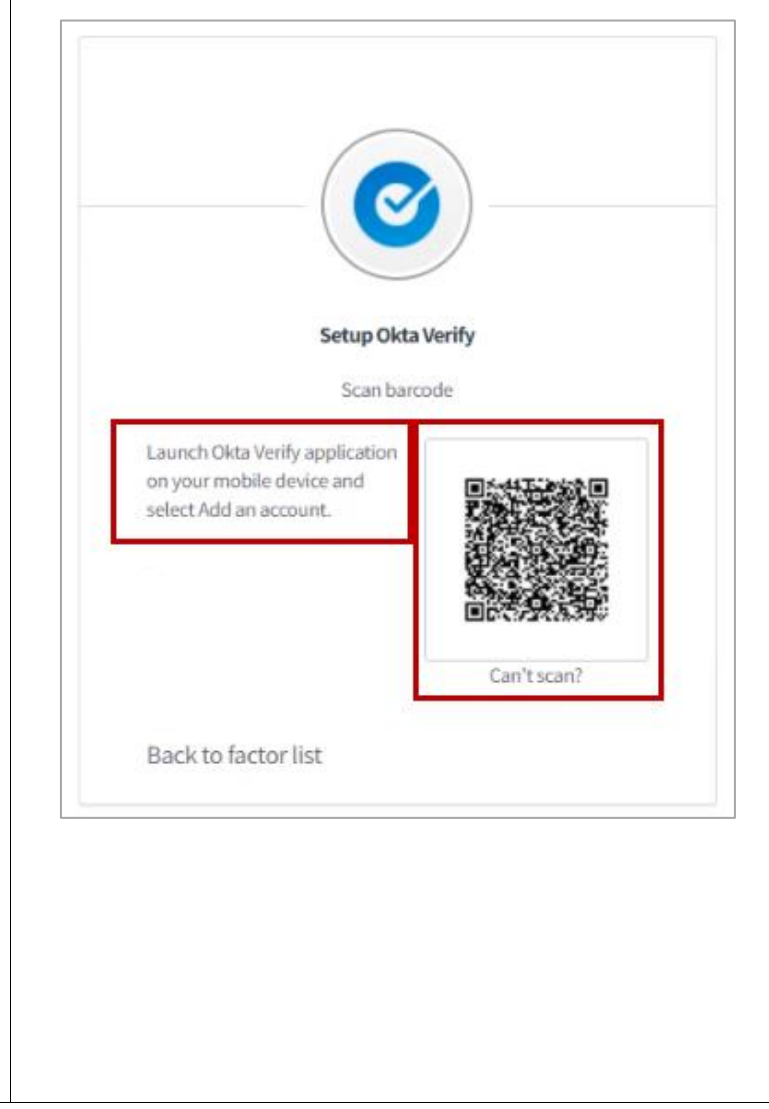

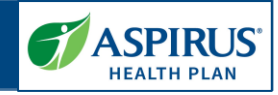

## Request for Help Logging In

If you cannot remember your password, or need help logging in,

• Click Need help signing in?

Two additional links display.

If the reason you are having trouble signing in is because you have forgotten your password,

• Click Forgot password?

Enter your email address and instructions for resetting the password will be sent to your email immediately.

If the reason you are having trouble signing in is because your account is locked (after five incorrect log in attempts, your account is locked for 60 minutes),

• Click Unlock account?

Enter your email address and follow the instructions emailed to you.

For assistance with other frequently asked questions,

• Click Help.

| Password                      |                 |           | ]    |
|-------------------------------|-----------------|-----------|------|
|                               |                 |           |      |
| Remember                      | me              |           |      |
|                               |                 | SIGN IN   |      |
| Need help si                  | gning in?       |           |      |
| Don't                         | have an account | ? Sign up |      |
|                               |                 |           | <br> |
| Ļ                             |                 |           |      |
| Need help sig                 | ning in?        |           |      |
| Forgot passwo<br>Unlock accou | ord?<br>nt?     |           |      |
| Help                          |                 |           |      |
|                               |                 |           |      |
|                               |                 |           |      |
|                               |                 |           |      |

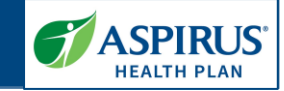

| Provider Portal Homepage                                                                                                    |                                                                                                    |                                                                                                    |                                                                    |
|----------------------------------------------------------------------------------------------------|----------------------------------------------------------------------------------------------------|----------------------------------------------------------------------------------------------------|--------------------------------------------------------------------|
| The Homepage of the Aspirus<br>Health Plan Provider Portal is<br>referred to as the <i>Dashboard</i> . It has<br>several areas to help the user<br>navigate the functionality they may<br>wish to access:<br>1. Dashboard header row<br>2. Dashboard tiles<br>3. Help tools | Calms Auth<br>Dashboard<br>Company<br>Search Members<br>Search Members<br>Search Members<br>Search for a member and review their eligibility, and<br>benefits | vitations Resource Center                                                                                                    | a<br>Were the status of an autorizations and autorizations details |
| We will look at each of these to<br>describe what can be done from<br>that area.                                                                                                    |                                                                                                    | Contact Provider Assistance Ce<br>715-631-7412 or Toll-free 1-855-931-4851 or 1-85<br>Monday through Friday, 8 am to 5,<br>Privacy antice<br>Copylight @ 2221 Alphon Health, Inc [All Rights Re<br>Copylight @ 2221 Alphon Health, Inc [All Rights Re | nter<br>5-931-4852 (TTV)<br>and Conditions<br>served               |
| Dashboard Header Row                                                                                                    |                                                                                                    |                                                                                                    |                                                                    |
| Each of the links on the header row                                                                                                    | Mem                                                                                                    | bers Claims Aut                                                                                                    | horizations Resource Center                                        |
| takes you to a different page or<br>group of pages within the Provider<br>Portal.                                                                                                    | <b>NOTE:</b> Provid<br><i>User Manage</i><br>they log into                                                                                                    | ler Administrators<br><i>ment</i> on the head<br>the Provider Porta                                                                                                    | s will also have<br>er row when<br>al.                             |
| Links are for:                                                                                                    |                                                                                                    |                                                                                                    |                                                                    |
| Members                                                                                                    |                                                                                                    |                                                                                                    |                                                                    |
| <ul><li>Claims</li><li>Authorizations</li></ul>                                                                                                    |                                                                                                    |                                                                                                    |                                                                    |
| Resource Center                                                                                                    |                                                                                                    |                                                                                                    |                                                                    |
| We will cover each page separately                                                                                                    |                                                                                                    |                                                                                                    |                                                                    |
| in this user guide.                                                                                                    |                                                                                                    |                                                                                                    |                                                                    |

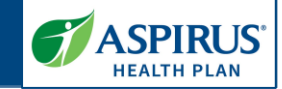

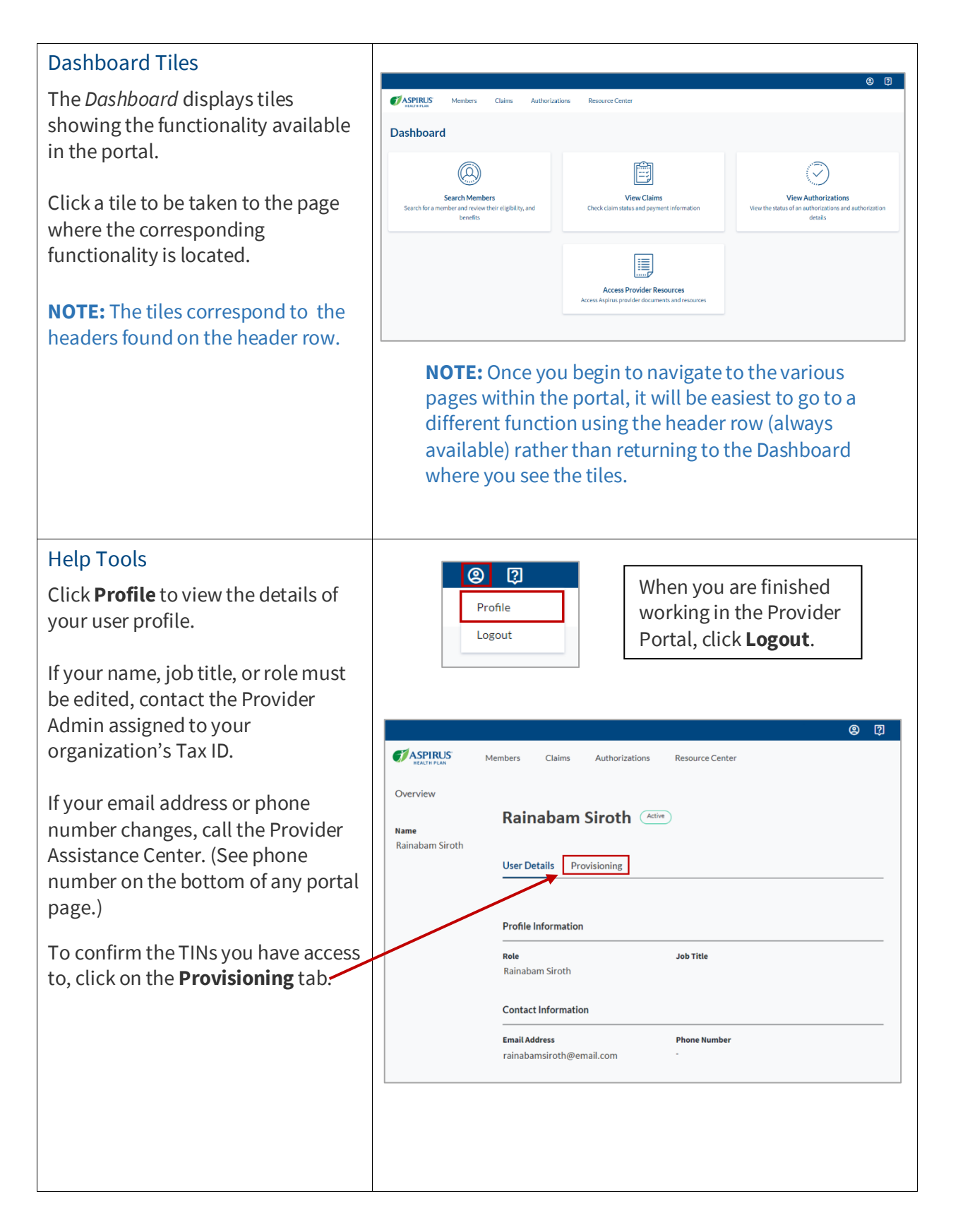

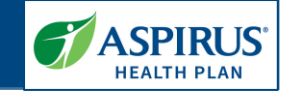

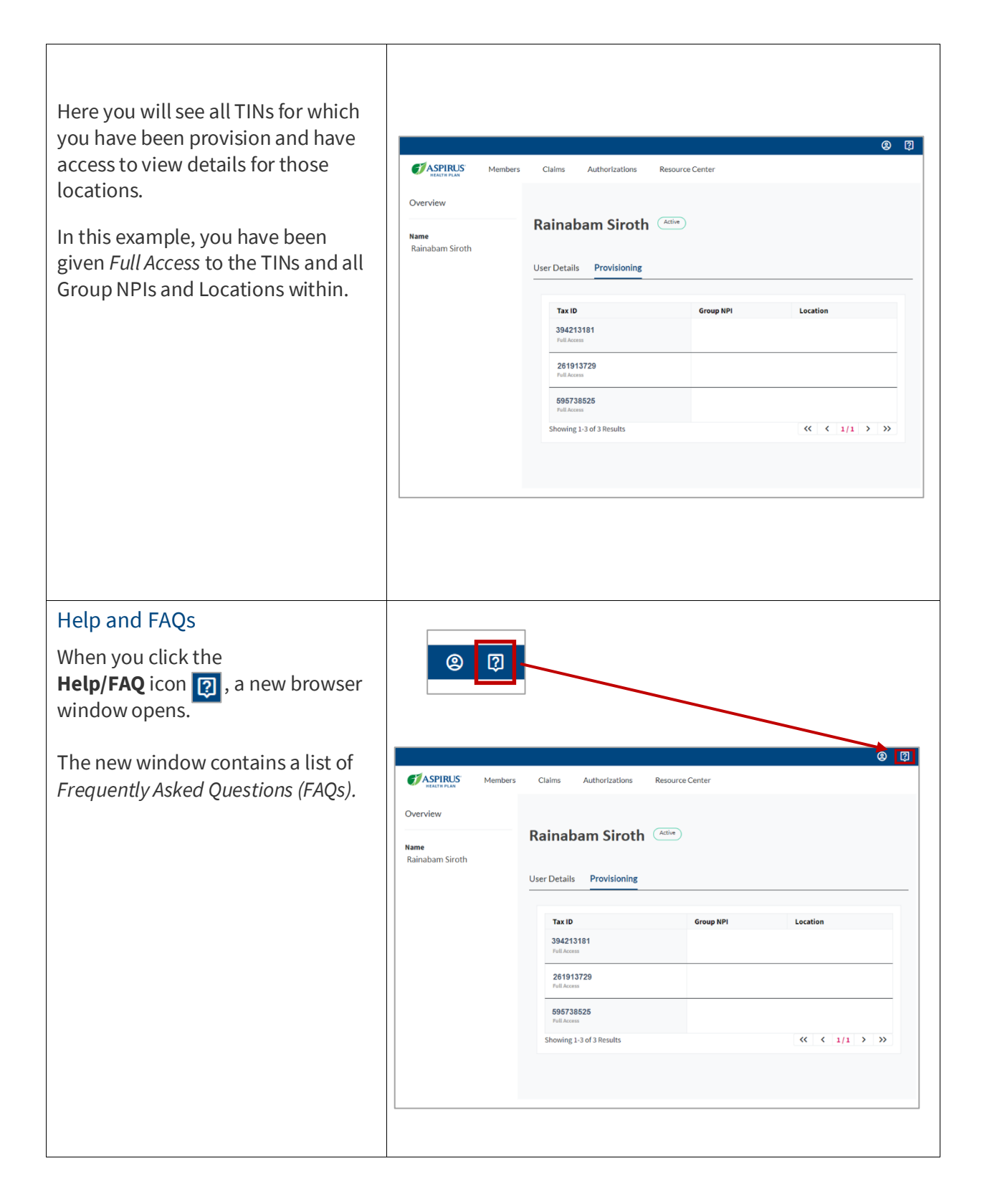

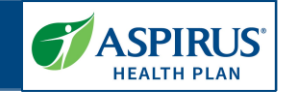

| Member Search                                                                                                    | Appress     Members     Claims     Authorizations     Resource Center      Dashboard                                                                                                    |
|----------------------------------------------------------------------------------------------------|----------------------------------------------------------------------------------------------------|
| To initiate a search for a member,<br>click either the <b>Members</b> link on<br>the Dashboard header, or the<br><b>Search Members</b> Dashboard tile.                                                                                                    | Search Members         Search Members         Search Members         Denvits         Check claim status and payment information         Were status of an authorizations and authorization         details         Check claim status and payment information         Recess Provider Resources         Access UCare provider documents and resources |
| On the <i>Members</i> page, three<br>search fields are available for use<br>depending on the information                                                                                                    | Members Member ID Date of Birth                                                                                                    |
| you have.                                                                                                    | Member Name     Member ID     Date of Britin       Shems Mirmow     Q     10/10/1948     Search                                                                                                    |
| Enter criteria in at least one of the following:                                                                                                    |                                                                                                    |
| <ul> <li>Member Name</li> <li>Member ID</li> <li>Date of Birth</li> </ul>                                                                                                    |                                                                                                    |
| Then, click the <b>Search</b> button.                                                                                                    |                                                                                                    |
| <b>NOTE:</b> It is possible that there<br>could be more than one<br>matching result, so it is best<br>practice to search at least two<br>pieces of information. For<br>example, the member's name<br>and their date of birth, if you<br>know both pieces of information. |                                                                                                    |
| In this example, the search is:                                                                                                    |                                                                                                    |
| <ul> <li>Member Name =<br/>Shems Mirmow</li> <li>Date of Birth =<br/>10/10/1948</li> </ul>                                                                                                    |                                                                                                    |
| Then, click the <b>Search</b> button.                                                                                                    |                                                                                                    |

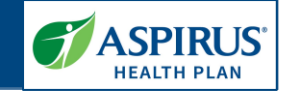

| Click the <b>Member Name</b> in the results list to display the member record. | Claims Authorizations Resource Center Members |             |                                |                 |  |
|--------------------------------------------------------------------------------|-----------------------------------------------|-------------|--------------------------------|-----------------|--|
|                                                                                | Member Name                                   | Member ID   | Date of Birth                  |                 |  |
|                                                                                | Shems Mirmow Q                                | ۹           | 10/10/1948                     | Search          |  |
|                                                                                | Member Name 🗘                                 | Member ID 🌲 | Address                        | Date of Birth 🗘 |  |
|                                                                                | MIRMOW, SHEMS                                 | 404001800   | 110 E 5TH AVE ANTIGO, WI 54409 | 10/10/1948      |  |
|                                                                                | Showing 1 - 1 of 1                            |             |                                |                 |  |

() ASPIRU

Overviev

Member ID 404001800

Date of Birth 10/10/1948

Address 1820 MONTE SCHOFIELD.

Primary Car

Coverage

Essential Ro medical 01/01/2022 -

Group Numb

Coordinatio

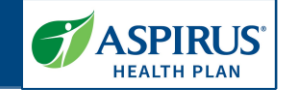

### **Member Pages**

#### **Overview and Benefits**

The Member record displays the following information in the left-side panel:

#### • Overview-

demographic information about the member including their *Member ID*, *Date of Birth*, *Address* and *Primary Care Clinic* if it is known.

#### • Coverage -

information regarding the member's Aspirus Health Plan coverage including their *Plan* name and dates of *Eligibility, Group Number* and *Coordination of Benefits,* if applicable.

Five types of information can be viewed for this member. Click the tabs next to the member's name to view details for this member's: *Benefits, Costs, Claims, Authorizations* and *Eligibility History.* 

Notice the indicator next to the member's name that shows if their coverage is currently *Active* or *Inactive*.

|     | Genefits Costs Claims Authorizations Eli | gibility History                                                                                                    |
|-----|------------------------------------------|----------------------------------------------------------------------------------------------------|
| 1   |                                          |                                                                                                    |
|     | Benefits 🗘                               | Coverage Details                                                                                                    |
| - 1 | Ambulance                                | \$300 copay                                                                                                    |
|     | Annual Physical                          | \$0 copay                                                                                                    |
| /   | Benefit Highlights                       | Annual physical: Yes   Dental: Yes   Eyewear: Yes   Hearing Aids<br>Yes   Hearing: Yes   Medicare Part D: Yes   Over-the-counter: Yes<br>Vision: Yes   Worldwide emergency care: Yes |
|     | Dental                                   | Routine dental with optional coverage available                                                                                                    |
|     | Diagnostic Eye Exam                      | \$45 copay                                                                                                    |
|     | Diagnostic Hearing Exam                  | \$45 copay                                                                                                    |
|     | Diagnostic Tests                         | 20% coinsurance, up to \$75 maximum per day                                                                                                    |
|     | Emergency Care                           | \$90 copay (waived if admitted within 24 hours)                                                                                                    |
|     | Eyewear                                  | \$100 allowance per year                                                                                                    |
|     | Fitness Benefit                          | Free fitness club membership through One Pass fitness progr<br>or up to 530 reimbursement on your monthly health club<br>membership fees                                             |
|     | Hearing Alds                             | 2 per year; \$699 copay per Advanced Aid; \$999 copay per<br>Premium Aid                                                                                                    |
|     | Inpatient Hospital Care                  | \$350 copay per day (days 1 - 5), then 100% coverage                                                                                                    |
|     | Lab Services                             | \$0 copay                                                                                                    |
|     | Medicare Part D                          | Copays based on drug tiers                                                                                                    |
|     | Out of Network Coverage                  | 25% coinsurance for most services while traveling in the U.S.                                                                                                    |
|     | Out Of Pocket Maximum                    | \$5900                                                                                                    |
|     | Over-the-counter Items                   | \$60 allowance semiannually                                                                                                    |
|     | Part D Deductible                        | \$295 deductible; only applies to some drugs - see Drug Form<br>for details                                                                                                    |
|     | Primary Care Doctor Office Visits        | \$0 copay                                                                                                    |
|     | Routine Eye Exam                         | 1 per year, \$0 copay                                                                                                    |
|     | Routine Hearing Exam                     | 1 per year, \$0 copay                                                                                                    |
|     | Skilled Nursing Facility                 | \$0 copay per day (days 1 - 20), \$188 copay per day (days 21 - 5<br>no prior hospital stay required                                                                                 |
|     | Specialty Office Visits                  | \$45 copay                                                                                                    |
|     | Urgent Care                              | \$25 copay                                                                                                    |
|     | Worldwide Emergency Care                 | \$90 copay                                                                                                    |
|     | showing 1 - 25 of 26                     | ( < 1/2 )                                                                                                    |

Aspirus Health Plan Medicare Advantage Provider Portal User Guide

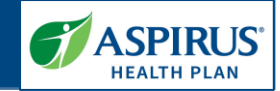

| Costs                                                                                                    |                                                                 |
|----------------------------------------------------------------------------------------------------|-----------------------------------------------------------------|
| Click the <b>Costs</b> tab.                                                                                | Benefits Costs Claims Authorizations Eligibility History        |
| The <i>Costs</i> page shows detailed information for <i>In Network</i> and <i>Out of Network</i> spending. | < All Members                                                   |
| Amount <i>spent</i> and amount <i>remaining</i> toward <i>out-of-pocket</i> limits will display.           | SHEMS MIRMOW Active                                             |
|                                                                                                    | Benefits <b>Costs</b> Claims Authorizations Eligibility History |
|                                                                                                    | Individual                                                      |
|                                                                                                    | In Network                                                      |
|                                                                                                    | Out-of-pocket                                                   |
|                                                                                                    | Spent \$ Remaining \$                                           |
|                                                                                                    | Out of Network                                                  |
|                                                                                                    |                                                                 |
|                                                                                                    |                                                                 |

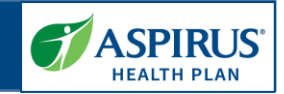

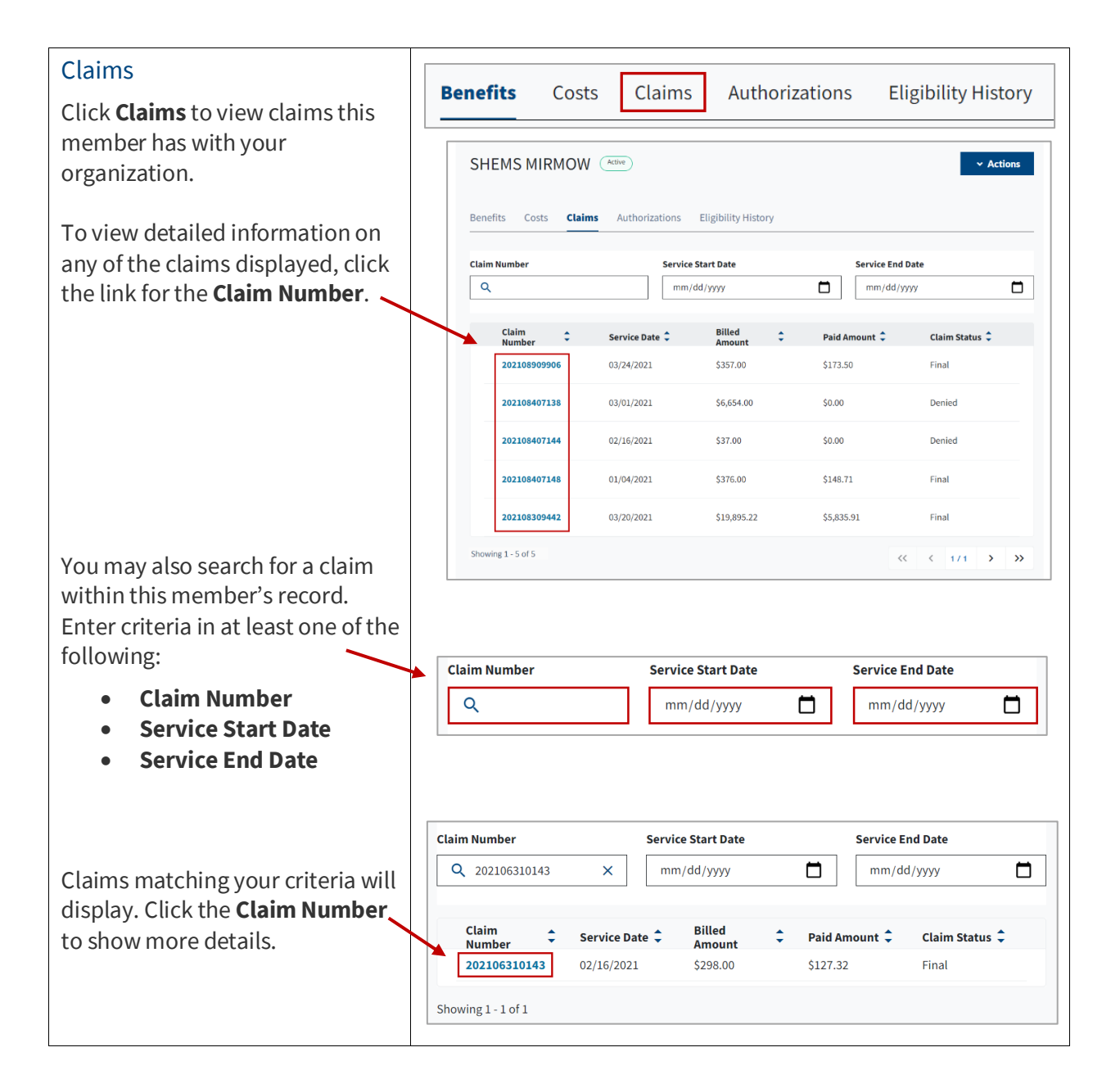

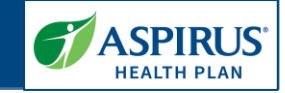

| Member Claims: Overview                       |                             |                                            |                          |                                |                                         | <b>e</b> ( |
|-----------------------------------------------|-----------------------------|--------------------------------------------|--------------------------|--------------------------------|-----------------------------------------|------------|
| An overview of the claim will                 | Member                      | s Claims Authorizations R                  | lesource Center          |                                |                                         |            |
| display.                                      | Member Details              |                                            |                          |                                |                                         |            |
| Information such as the <i>name</i>           | Member Name<br>SHEMS MIRMOW | <b>202106310143</b><br>Claim Number        | S                        | SHEMS MIRMOW<br>fember         | <b>Final</b><br>Status                  |            |
| and NPI for the servicing                     | Claim Details               | Overview Payme                             | ent Information Claim Li | ines                           |                                         |            |
| provider, the <i>paid date</i> and            | Service Date<br>02/16/2021  |                                            | claine                   |                                |                                         |            |
| diganosis codes are visible on this           | Billed Amount               | Servicing Provider<br>ASPIRUS ELCHO CLINIC | Sen<br>1578              | vicing Provider NPI<br>8512174 | Paid Date<br>03/10/2021                 |            |
|                                               | Paid Amount                 | Number of Lines                            |                          |                                |                                         |            |
| page.                                         | \$127.32<br>Claim Status    | *                                          |                          |                                |                                         |            |
|                                               | Final                       | Diagnosis                                  |                          |                                |                                         |            |
| To see other details for this claim,          | Downloads                   | Code                                       |                          | Description                    | on                                      |            |
| click the headers for <b>Payment</b>          | Explanation of Pay          | E11.42                                     |                          | TYPE 2 DIA<br>OTHER FA         | ABETES MELLITUS W/DIAB POLYNEUROPATHY   |            |
| Information or Claim Lines.                   |                             | G62.9                                      |                          | POLYNEU                        | ROPATHY UNSPECIFIED                     |            |
|                                               |                             | E55.9                                      |                          | VITAMIN D                      | DEFICIENCY UNSPECIFIED                  |            |
|                                               |                             | K21.9                                      |                          | GASTRO-E                       | SOPH REFLUX DISEASE WITHOUT ESOPHAGITIS |            |
|                                               |                             | E83.52                                     |                          | HYPERCA                        | CEMIA                                   |            |
|                                               | $\leftarrow$                | Z87.891<br>Z79.84                          |                          | PERSONA<br>LONG TER            | L HISTORY OF NICOTINE DEPENDENCE        |            |
| Click the Payment Information                 |                             | Showing 1 - 9 of 9                         |                          |                                |                                         |            |
| tab to view what that page                    |                             | *                                          |                          |                                |                                         |            |
| includes.                                     | Overvie                     | w Payment Infor                            | mation Cl                | aim Lines                      |                                         |            |
|                                               |                             |                                            |                          |                                |                                         |            |
|                                               |                             |                                            |                          |                                |                                         |            |
| Member Claims: Payment                        |                             |                                            |                          |                                |                                         |            |
| Information                                   | < SHEMS MIRMON              | v                                          |                          |                                |                                         |            |
| momation                                      |                             |                                            |                          |                                |                                         |            |
| On the Payment Information                    | 202105210142                |                                            |                          |                                | Final                                   |            |
| page, you will see details                    | Claim Number                | M                                          | ember                    |                                | Status                                  |            |
| regarding how the claim was                   | L                           |                                            |                          |                                |                                         |            |
| billed and paid – including:                  | Overview Paym               | ent Information Claim L                    | ines                     |                                |                                         |            |
|                                               |                             |                                            |                          |                                |                                         |            |
| Billed Amount                                 | \$298.00                    | Allov<br>\$298                             | wed Amount<br>.00        |                                | \$0.00                                  |            |
| Allowed Amount                                |                             |                                            |                          |                                | Part of the                             |            |
| Denied Amount                                 | \$0.00                      | <b>Copa</b><br>\$0.00                      | <b>iy</b>                |                                | \$0.00                                  |            |
| Coinsurance                                   | Cognestration               | Paid                                       | Amount                   |                                |                                         |            |
|                                               | \$0.00                      | \$127                                      | .32                      |                                |                                         |            |
| <ul> <li>Copuy</li> <li>Deductible</li> </ul> |                             |                                            |                          |                                |                                         |            |
| Deductible                                    | Payment Details             |                                            |                          |                                |                                         |            |
| Sequestration                                 | Check Number                | Chec                                       | k Issue Date             |                                | Check Amount                            |            |
| <ul> <li>Paid Amount</li> </ul>               | 10020                       | 03/10                                      | 0/2021                   |                                | \$2,350.08                              |            |
|                                               |                             |                                            |                          |                                |                                         |            |
| In the lower section, you will see            |                             |                                            |                          |                                |                                         |            |
| Payment Details:                              |                             |                                            |                          |                                |                                         |            |
|                                               |                             |                                            |                          |                                |                                         |            |
| Check Number                                  | Γ                           |                                            |                          |                                |                                         |            |
| Check Issue Date                              |                             | Overview Paym                              | ent Informa              | Clain                          | n Lines                                 |            |
| Check Amount                                  | L                           |                                            |                          |                                |                                         |            |
| encervinoune                                  |                             |                                            |                          |                                |                                         |            |
| Click the Claim Lines tak to view             |                             |                                            |                          |                                |                                         |            |
| Click the <b>Claim Lines</b> tab to view      |                             |                                            |                          |                                |                                         |            |
| what that page includes.                      |                             |                                            |                          |                                |                                         |            |

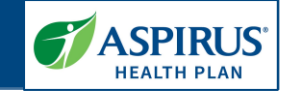

| Member Claims: Claim Lines                                                       |                                                          |                                   |                                                                                                    |                                                                                                    |                                                                                                    |
|----------------------------------------------------------------------------------|----------------------------------------------------------|-----------------------------------|----------------------------------------------------------------------------------------------------|----------------------------------------------------------------------------------------------------|----------------------------------------------------------------------------------------------------|
| On the <i>Claim Lines</i> page, a list of services by <i>Procedure Code</i> will | < SHEMS MIRMOW                                           |                                   |                                                                                                    |                                                                                                    |                                                                                                    |
| be displayed.                                                                    | 202106310143<br>Claim Number                             | SI                                | HEMS MIRMOW                                                                                                    | Fin<br>Sta                                                                                                  | <b>al</b><br>us                                                                                                    |
| Click the description of the <b>Service</b> to view that specific                | Overview Payment In                                      | formation Claim Lin               | es                                                                                                    |                                                                                                    |                                                                                                    |
| claim line.                                                                      | Service 🗘                                                | Procedure Code 🗘                  | Billed Amount 🗘                                                                                                    | Line Number 🗘                                                                                               | Status 🗘                                                                                                    |
|                                                                                  | ROUTINE<br>VENIPUNCTURE                                  | 36415                             | \$32.00                                                                                                    | 1                                                                                                    | Final                                                                                                    |
|                                                                                  | OFFICE O/P EST MOD<br>30-39 MIN                          | 99214                             | \$266.00                                                                                                    | 2                                                                                                    | Final                                                                                                    |
|                                                                                  | Showing 1 - 2 of 2                                       |                                   |                                                                                                    |                                                                                                    |                                                                                                    |
|                                                                                  |                                                          |                                   |                                                                                                    |                                                                                                    |                                                                                                    |
| <ul> <li>billing Details</li> <li>Billed Amount</li> <li>Paid Amount</li> </ul>  | Claim Line Details<br>Line Number<br>2                   | < Claim No. 20210631014           | generation of the second second s | NOD 30-39 MIN                                                                                               | SHEMS MIRMOW                                                                                                    |
| <ul> <li>Paid Date</li> <li>Claim Datails</li> </ul>                             | Authorization Number<br>-<br>Procedure Code              | Claim Number                      | Service                                                                                                    |                                                                                                    | Member                                                                                                    |
| <ul> <li>Units</li> <li>Procedure</li> </ul>                                     | 99214<br>Billed Amount<br>\$266.00<br>Denied Amount      | Billed Amount<br>\$266.00         | Paid Amount<br>\$124.32                                                                                                    |                                                                                                    | Paid Date<br>-                                                                                                    |
| <ul> <li>Procedure Code</li> <li>Procedure Description</li> </ul>                | Claim Adjustment Reason<br>-<br>Remittance Advice Remark | Claim Details<br>Units<br>1.00000 |                                                                                                    |                                                                                                    |                                                                                                    |
| Modifiers                                                                        | Claim Line Status<br>Final                               | Procedure                         |                                                                                                    |                                                                                                    |                                                                                                    |
| Often the Claim Adjustment                                                       |                                                          | Code                              |                                                                                                    | Description<br>Office or other outpa                                                                        | ient visit for the evaluation and                                                                                                    |
|                                                                                  |                                                          | 99214                             |                                                                                                    | management of an e<br>medically appropriat<br>level of medical decis<br>selection, 30-39 minu<br>encounter. | tablished patient, which requires a<br>history and/or examination and moderate<br>ion making. When using time for code<br>tes of total time is spent on the date of the |
| Reason and Remittance Advice<br>Remarks will be of interest.                     |                                                          |                                   |                                                                                                    |                                                                                                    |                                                                                                    |
| <i>Reason</i> and <i>Remittance Advice Remarks</i> will be of interest.          |                                                          | Modifiers                         |                                                                                                    |                                                                                                    |                                                                                                    |
| <i>Reason</i> and <i>Remittance Advice Remarks</i> will be of interest.          |                                                          | Modifiers<br>Code                 |                                                                                                    | Description                                                                                                 |                                                                                                    |

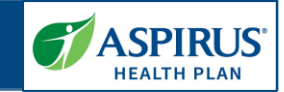

| To return to the member record,<br>click the <b>Claim No.</b> link. | < Claim No. 202106310143 |                              |              |
|---------------------------------------------------------------------|--------------------------|------------------------------|--------------|
|                                                                     | 202106310143             | OFFICE O/P EST MOD 30-39 MIN | SHEMS MIRMOW |
|                                                                     | Claim Number             | Service                      | Member       |

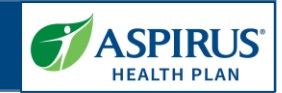

| Member Claims: Claim Lines –<br>continued<br>Then, click the <b>Member Name</b> to<br>go back to the main Overview<br>page for this member. | SHEMS MIRMOW  202106310143 Claim Number  SHEMS MIRMOW Member  Final Status |
|----------------------------------------------------------------------------------------------------|----------------------------------------------------------------------------|
| Authorizations                                                                                                    |                                                                            |
| Click the <b>Authorizations</b> tab.                                                                                                    | Benefits Costs Claims Authorizations Eligibility History                   |
| The member's <i>Authorizations</i><br>page displays authorizations this<br>member has with your<br>organization.                            | < All Members SHEMS MIRMOW Active  Actions                                 |
| Click the <b>Authorization Number</b><br>to view details for the                                                                            | Benefits Costs Claims <b>Authorizations</b> Eligibility History            |
| Authorization.                                                                                                    | Authorization + Provider + Start Date + Authorization + Status             |
|                                                                                                    | ALLINA HEALTH<br>BUFFALO 02/01/2021 Approved<br>SPECIALTY CLINIC           |
|                                                                                                    |                                                                            |

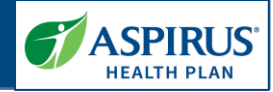

| Member Authorization: Details<br>On the Authorization Details page,<br>specifics such as the Provider<br>Name, Start Date and<br>Authorization Status are found on<br>the left-side panel.                    | Authorization Details Provider Name ALLINA HEALTH BUFFALD SPECIALTY CLINIC Start Date 02/01/2021 Authorization Status Approved Status Reason Closed | < SHEMS MIRMO<br>0129F88D1<br>Authorization N<br>Details<br>Service Type<br>Outpatient-CLS          | W<br>umber<br>Member<br>Priority<br>Standard Prospective IFP                                                                                                    | Approved<br>Status                                                                                                    |
|----------------------------------------------------------------------------------------------------|----------------------------------------------------------------------------------------------------|----------------------------------------------------------------------------------------------------|----------------------------------------------------------------------------------------------------|----------------------------------------------------------------------------------------------------|
| More information is given in the<br>main section of the page:<br>• Service Type<br>• Priority<br>• Dates:<br>• Start and End<br>• Decision<br>• Admit (if applicable)<br>• Discharge (if applicable)          |                                                                                                    | Dates Start Date 02/01/2021 Admit Date 02/01/2021 Diagnosis Code R68.89 Procedure Requested Units/D | End Date<br>02/05/2021<br>Discharge Date<br>01/01/1901<br>Description<br>OTHER GENERAL SYMPTOMS AND SIGNS                                                                                                    | Decision Date<br>01/29/2021                                                                                                    |
| <ul> <li>Diagnosis <ul> <li>Code</li> <li>Description</li> </ul> </li> <li>Procedure <ul> <li>Requested Units/Days</li> <li>Approved Units/Days</li> <li>Code</li> <li>Description</li> </ul> </li> </ul>     |                                                                                                    | 5<br>Procedure                                                                                      | 5<br>Description<br>Office or other outpatient visit for the evaluation and<br>these 3 key companents: A problem focused history;<br>Straightforward medical decision making. Counselin,<br>physicians, other qualified health care professionals,<br>nature of the problem(s) and the patient's and/or fan<br>are self limited or minor. Typically, 10 minutes are sp | management of a new patient, which requires<br>A problem focused examination;<br>g and/or coordination of care with other<br>or agencies are provided consistent with the<br>hily's meds. Usally, the presenting problem(s)<br>ent face-to-face with the patient and/or family. |
| Member Authorization: Details –<br>continued<br>When you are done viewing<br>details of the Authorization, click<br>the <b>Member Name</b> to go back to<br>the main <i>Overview</i> page for this<br>member. | < SHEMS MIRMOW<br>0129F88D1<br>Authorization Numt<br>Details                                                                                        | ber                                                                                                 | SHEMS MIRMOW<br>Member                                                                                                    | Approved<br>Status                                                                                                    |

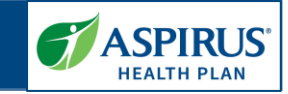

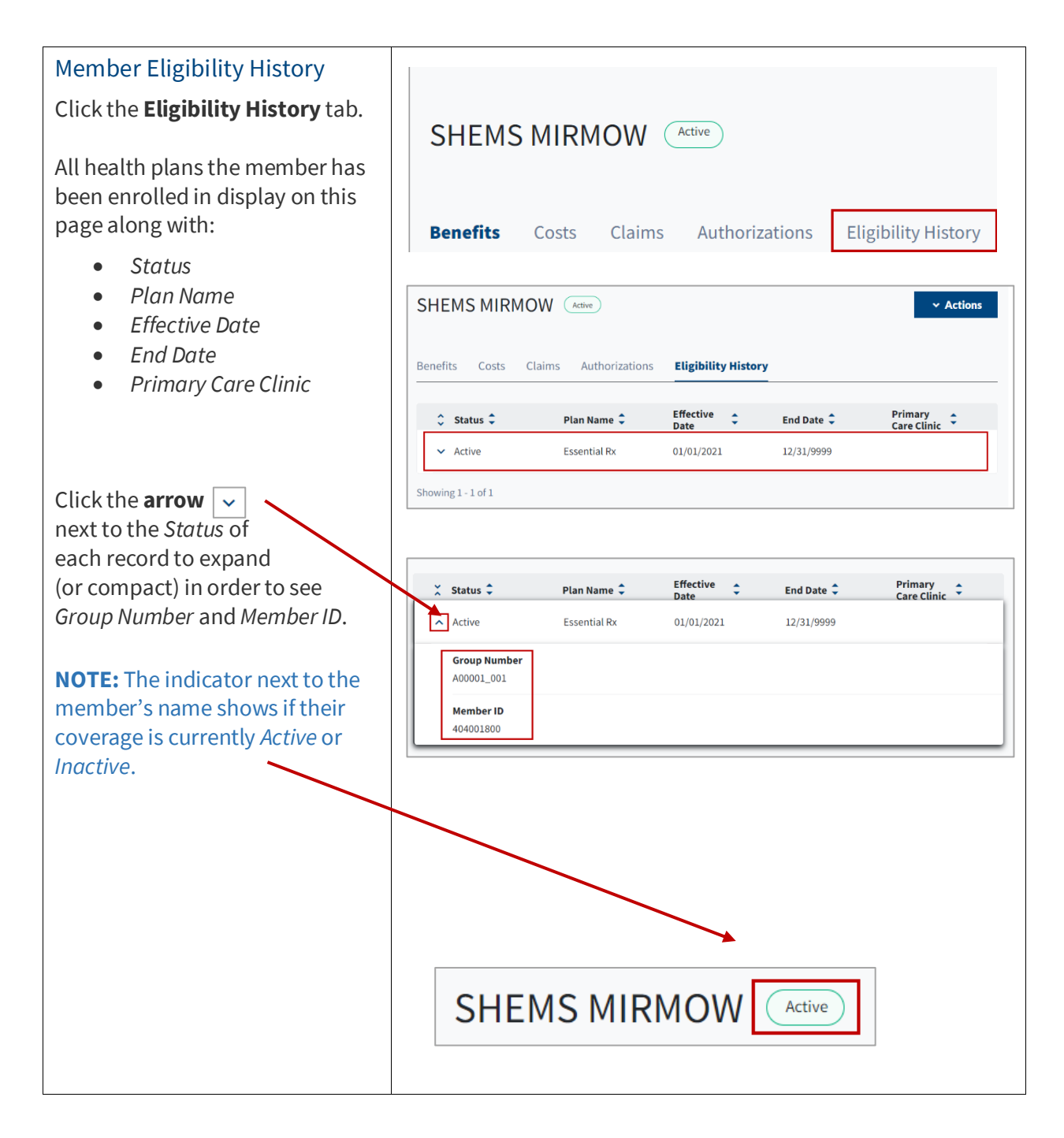

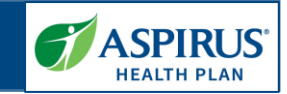

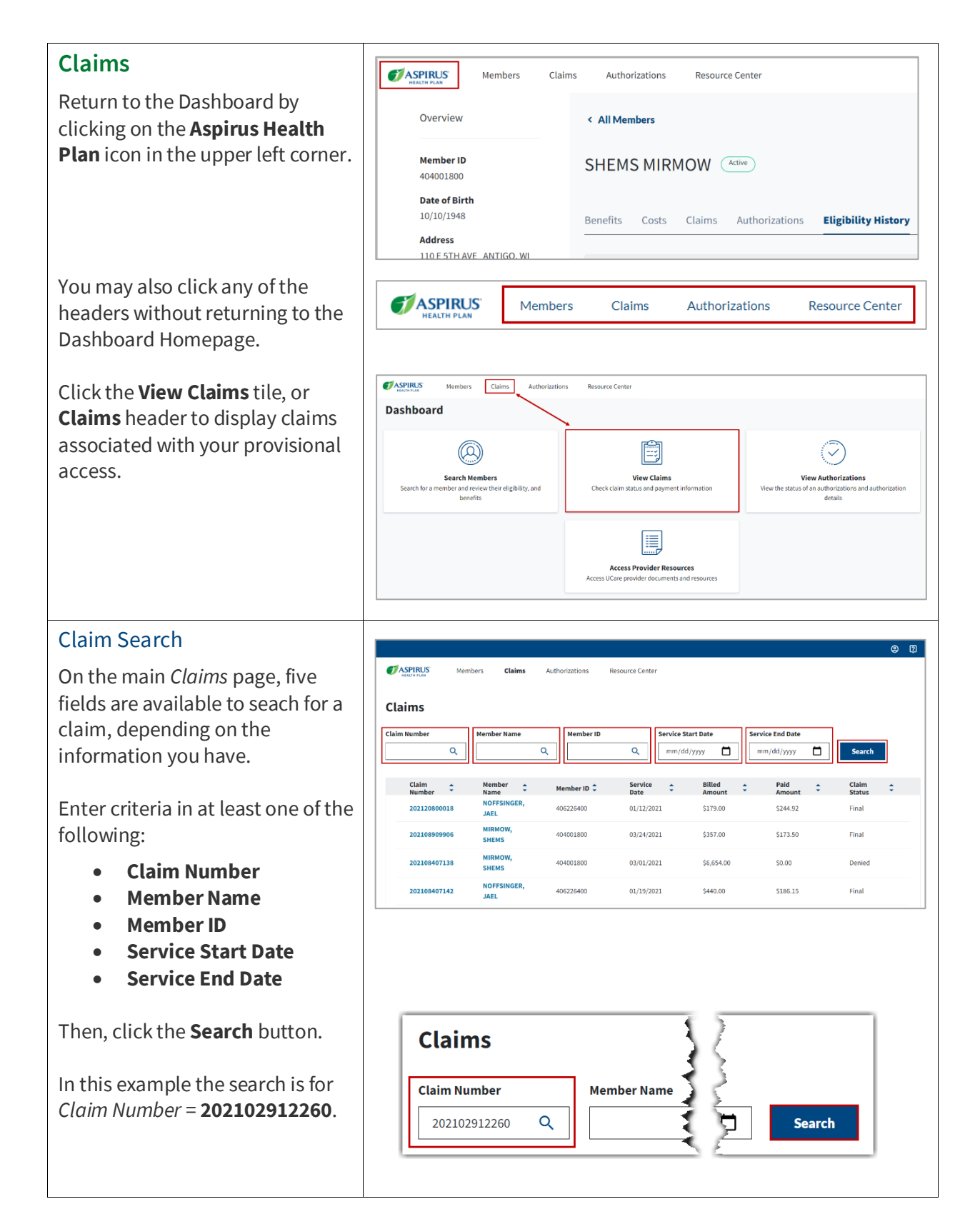

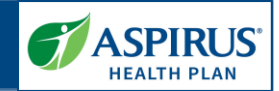

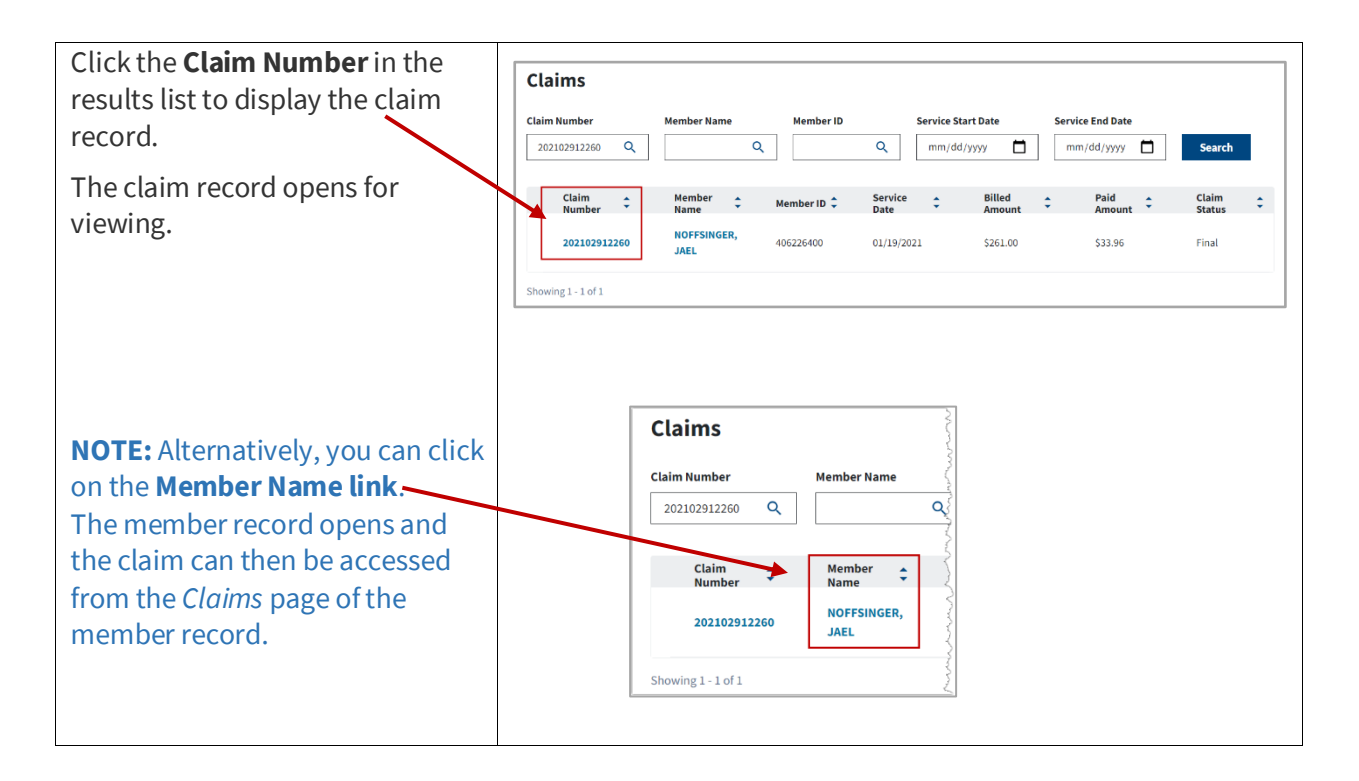

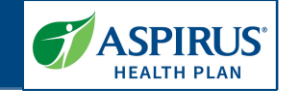

#### Claims a 7 In the claims page, you will see ASPIRUS Claims Authorizations Resource Cente several sections of information 1 Member Details < All Claims including: 3 ber Name JAEL NOFFSINGER Final JAEL NOFFSINGER 202102912260 1. Member Details and Status 2 Claim Details 2. *Claim Details* in the left 4 Overview Payment Infor Service Date panel. 01/19/2021 Servicing Provider ASPIRUS HOSPITAL WAUSAU INC Paid Date Servicing I Billed Amount 3. Claim Number, Member 1578512174 02/24/2023 \$261.00 Number of Lines name and Status of the Paid Amount \$33.96 claim display at the top of Claim Status 6 inal Diagnosis the main section. Downloads Code Description 4. Overview information ENCOUNTER ADJUST & MGMT OTH PART CARD Z45.018 Explanation of Payments includes: PACEMAKER ATRIOVENTRICULAR BLOCK SECOND DEGREE 144.1 • Servicing Provider ENCOUNTER ADJUST & MGMT OTH PART CARD Z45.018 • Servicing Provider PACEMAKER NPI ng 1 - 3 of 3 • Paid Date • Number of Lines 5. In the lower section, you **NOTE:** The Claim Reconsideration Form is available at: will see *Diagnosis*: www.aspirushealthplan.com/medicare/providers/clai ms-billing/ • Code o Description Click the Payment Information tab to view claim payment details. **Overview** Payment Information **Claim Lines**

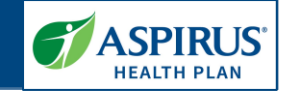

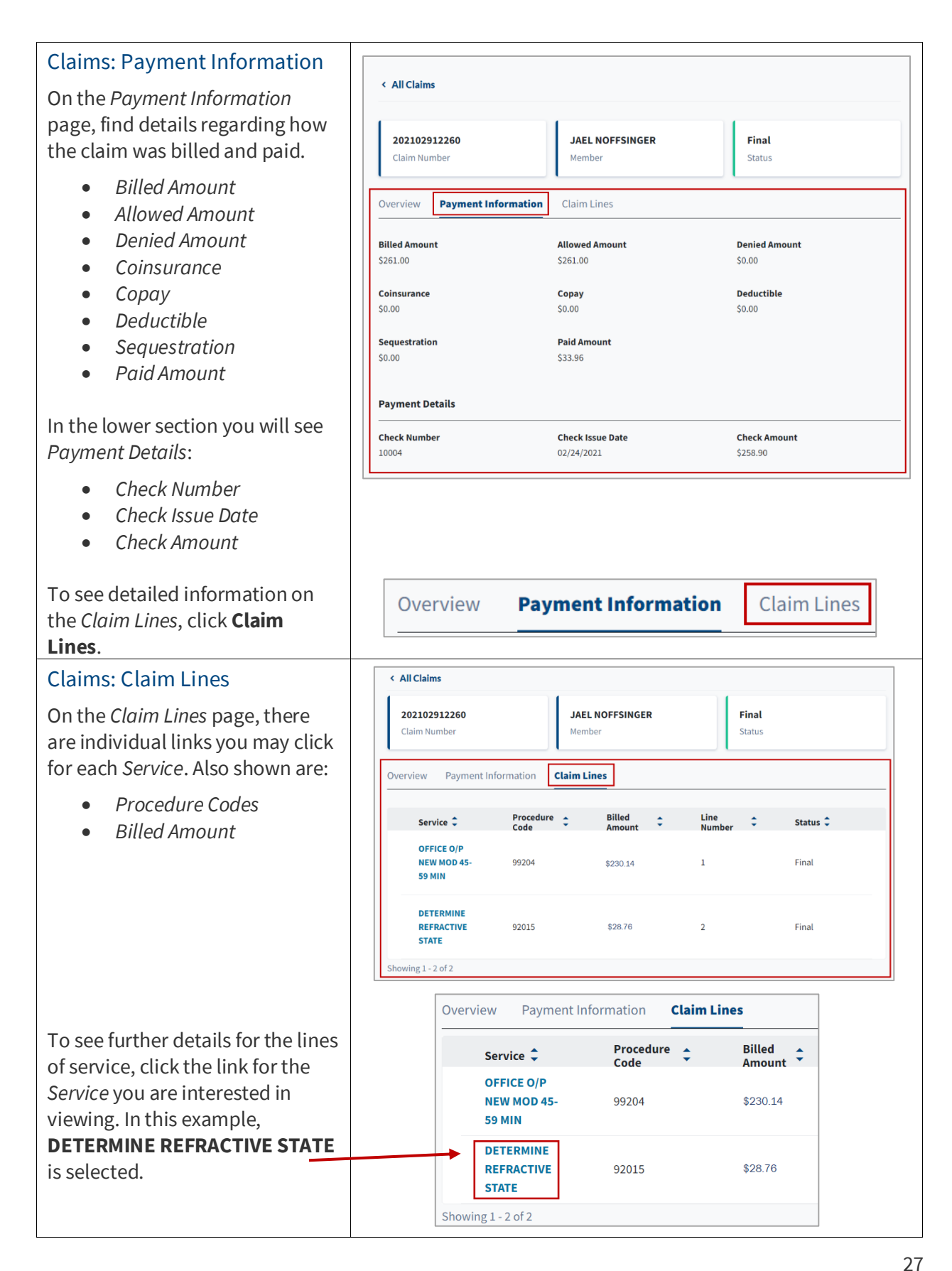

#### Aspirus Health Plan Medicare Advantage Provider Portal User Guide

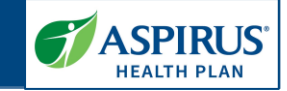

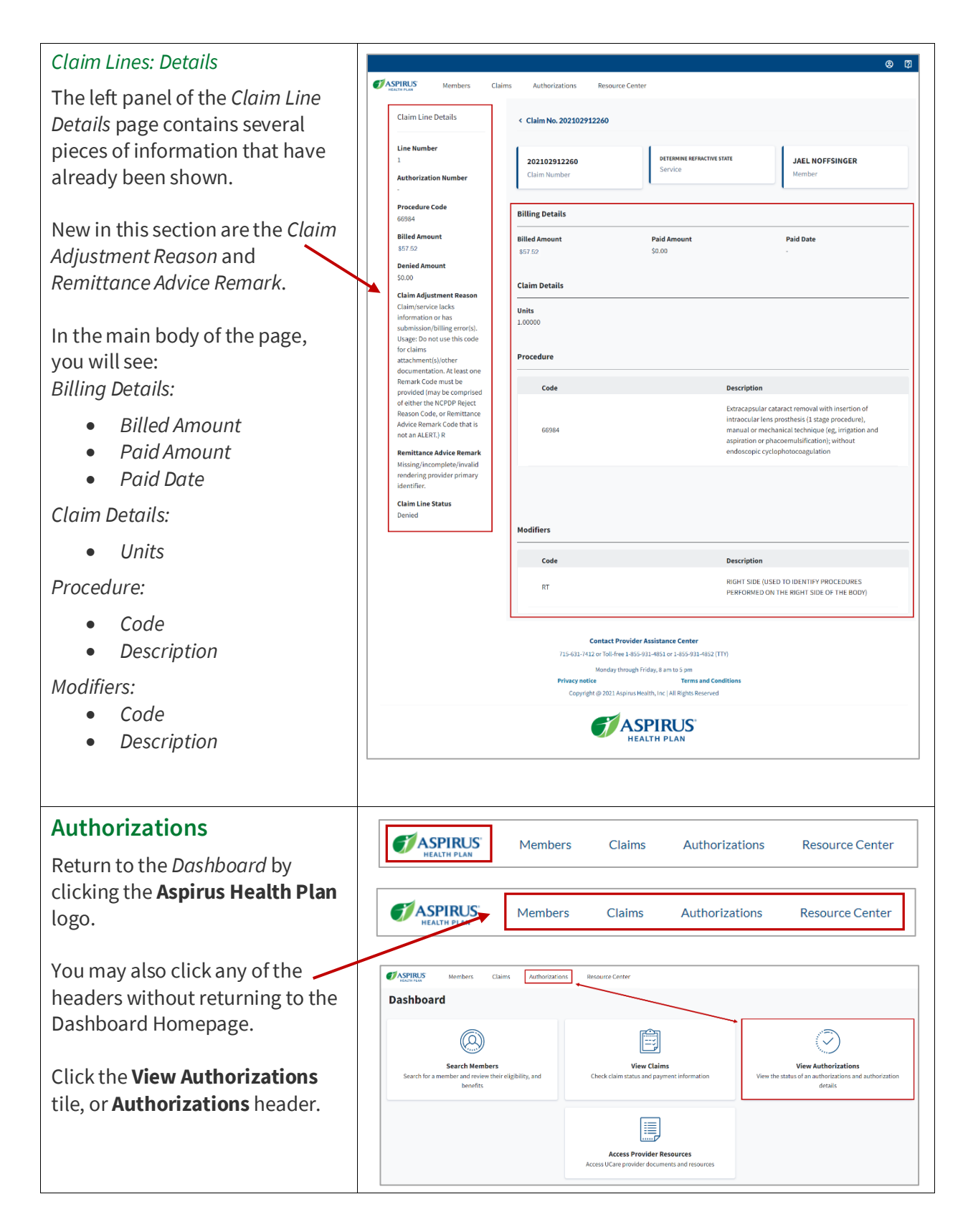

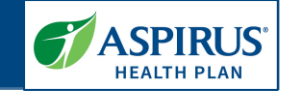

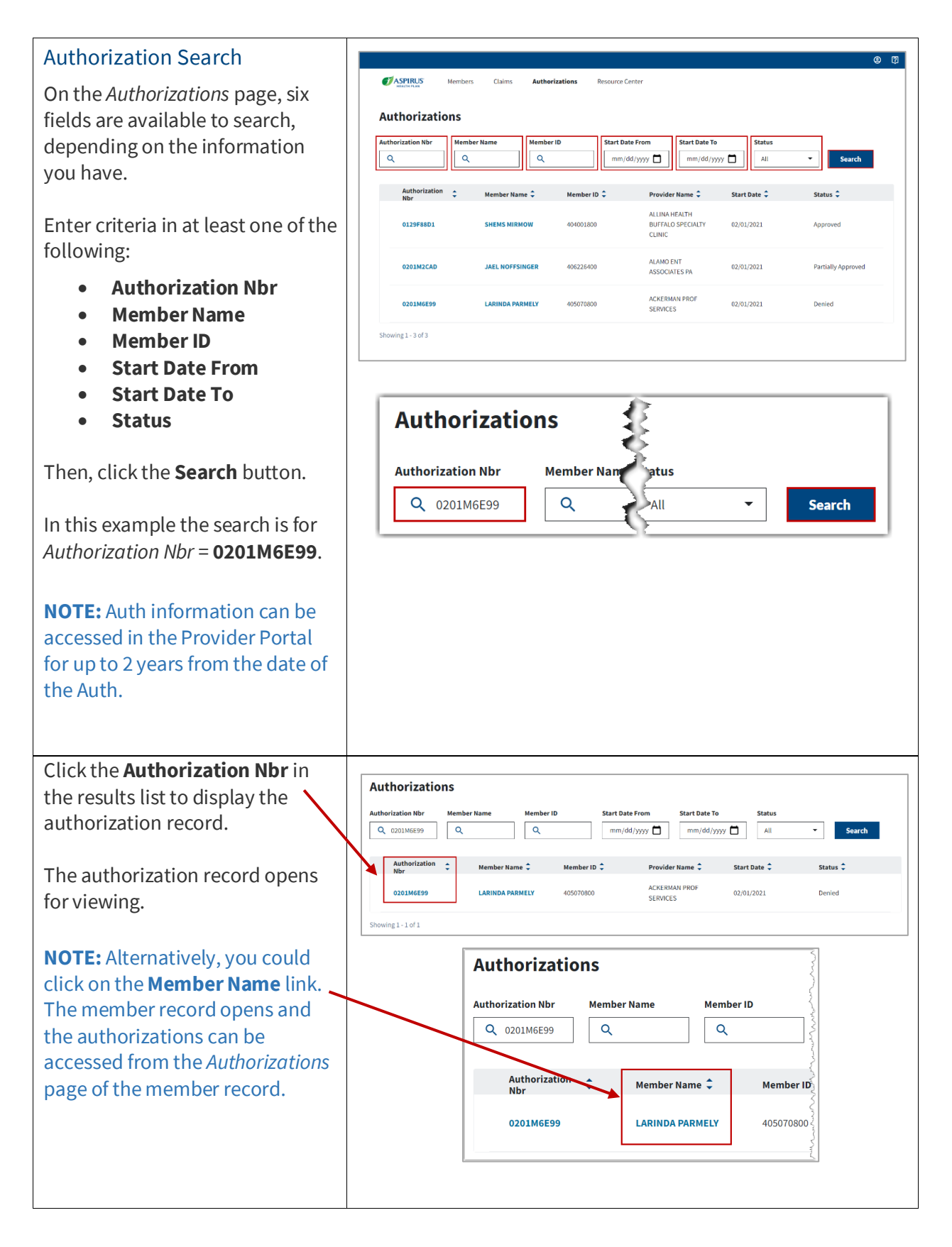

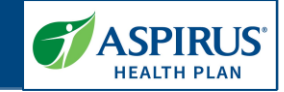

| Authorization Details                                                                                                    |                                                                                                    |
|----------------------------------------------------------------------------------------------------|----------------------------------------------------------------------------------------------------|
| On the left panel of the<br>Authorization Details are the<br>Provider Name, Start Date,<br>Authorization Status and Status<br>Reason.                           | Claims Authorizations Resource Center      Authorization Details     Provider Name     ASTOUNDING PROF SERVICES     Start Date     G2010AEE99     LUCENITA PREMESCAVAL     Member     Start Date                                                                                                    |
| In the main body of the page you<br>will see:<br>Details:<br>Priority                                                                                           | Authorization Status Denied Status Reason T T Dates Dates Start Date Out[2021] Out[2021] Out[202 |
| <ul> <li>Start Date</li> <li>End Date</li> <li>Decision Date</li> <li>Admit Date</li> <li>Discharge Date</li> </ul>                                             | Code     Description       A30.9     LEPROSY UNSPECIFIED         Procedure       Requested Units/Days     Approved Units/Days       2     2                                                                                                    |
| <ul> <li>Code</li> <li>Description</li> <li>Procedure:</li> <li>Requested Units/Days</li> <li>Approved Units/Days</li> <li>Code</li> <li>Description</li> </ul> | Code         Description           Oncology (xoarian) biochemical assays of five proteins (apolipoprotein A-1, CA 125 III, follicle           0003U         stimulating bormone, human epididymis protein 4, transferrin), utilizing serum, algorithm reported as a likelihood score                                                                                                    |
| <b>Resource Center</b><br>Click the <b>Resource Center</b> link<br>on the header row.                                                                           | <b>EXERCISE</b> Members Claims Authorizations Resource Center                                                                                                    |

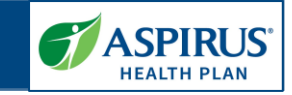

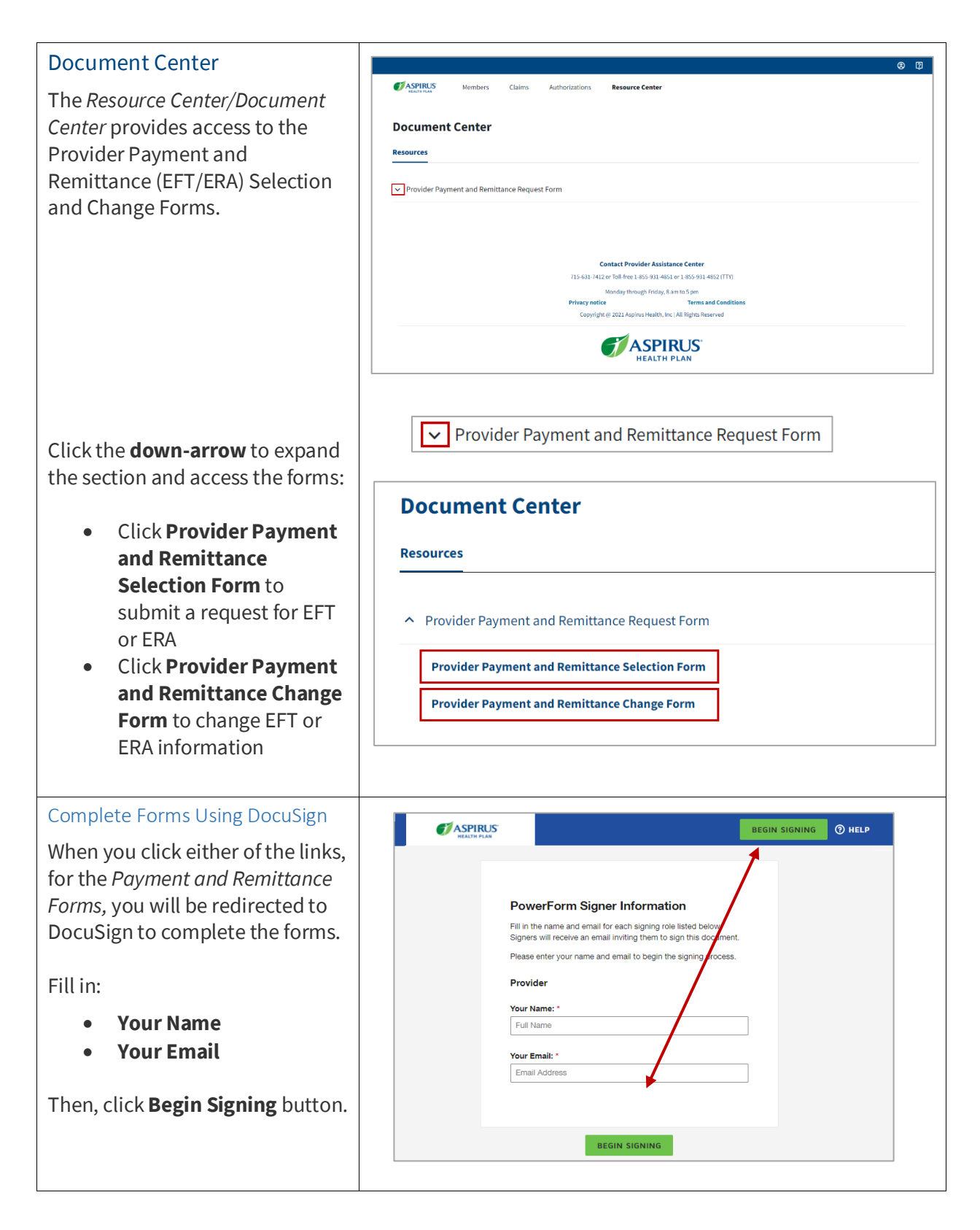

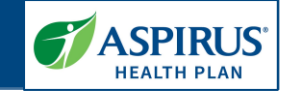

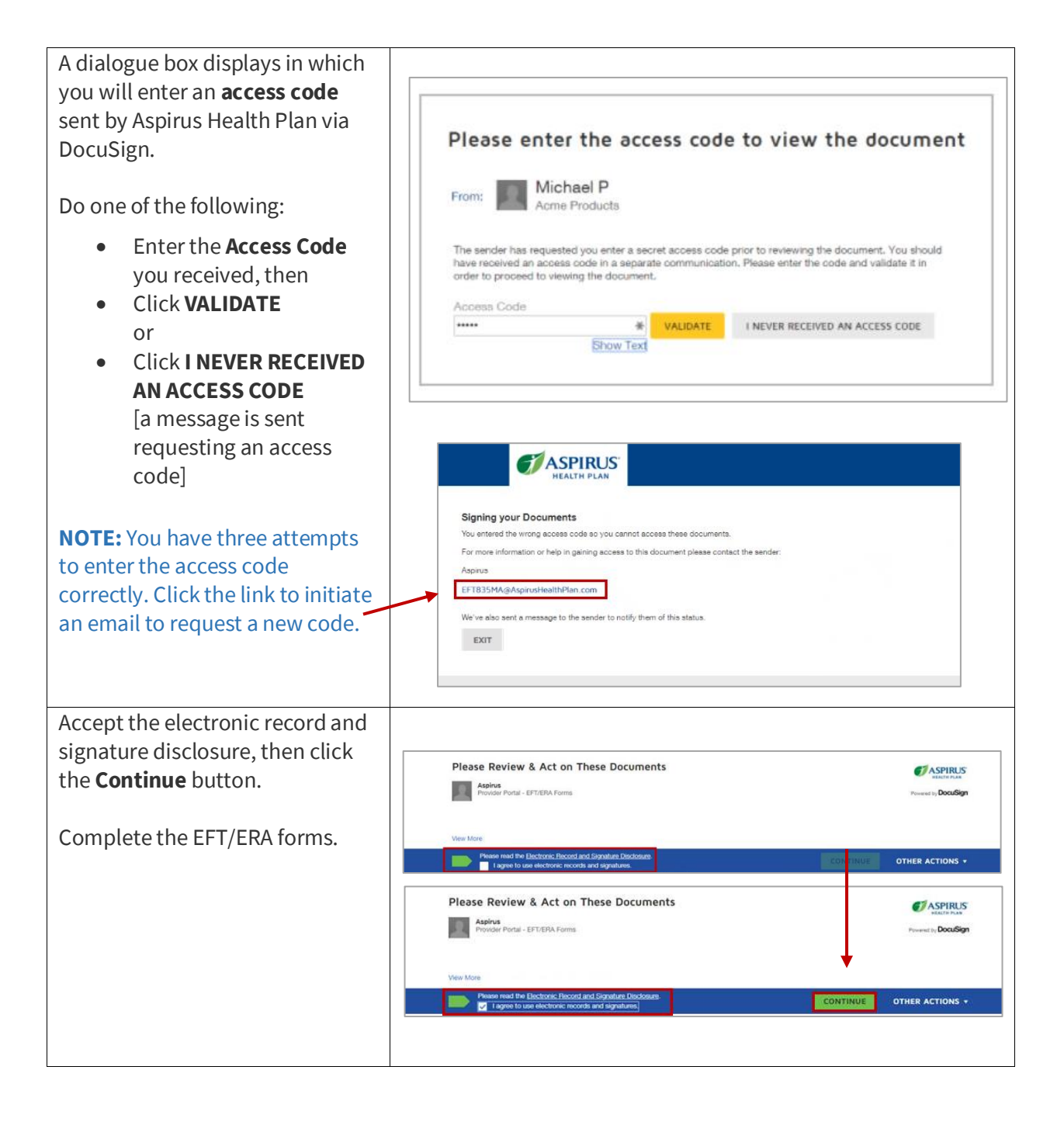

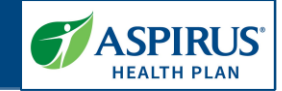

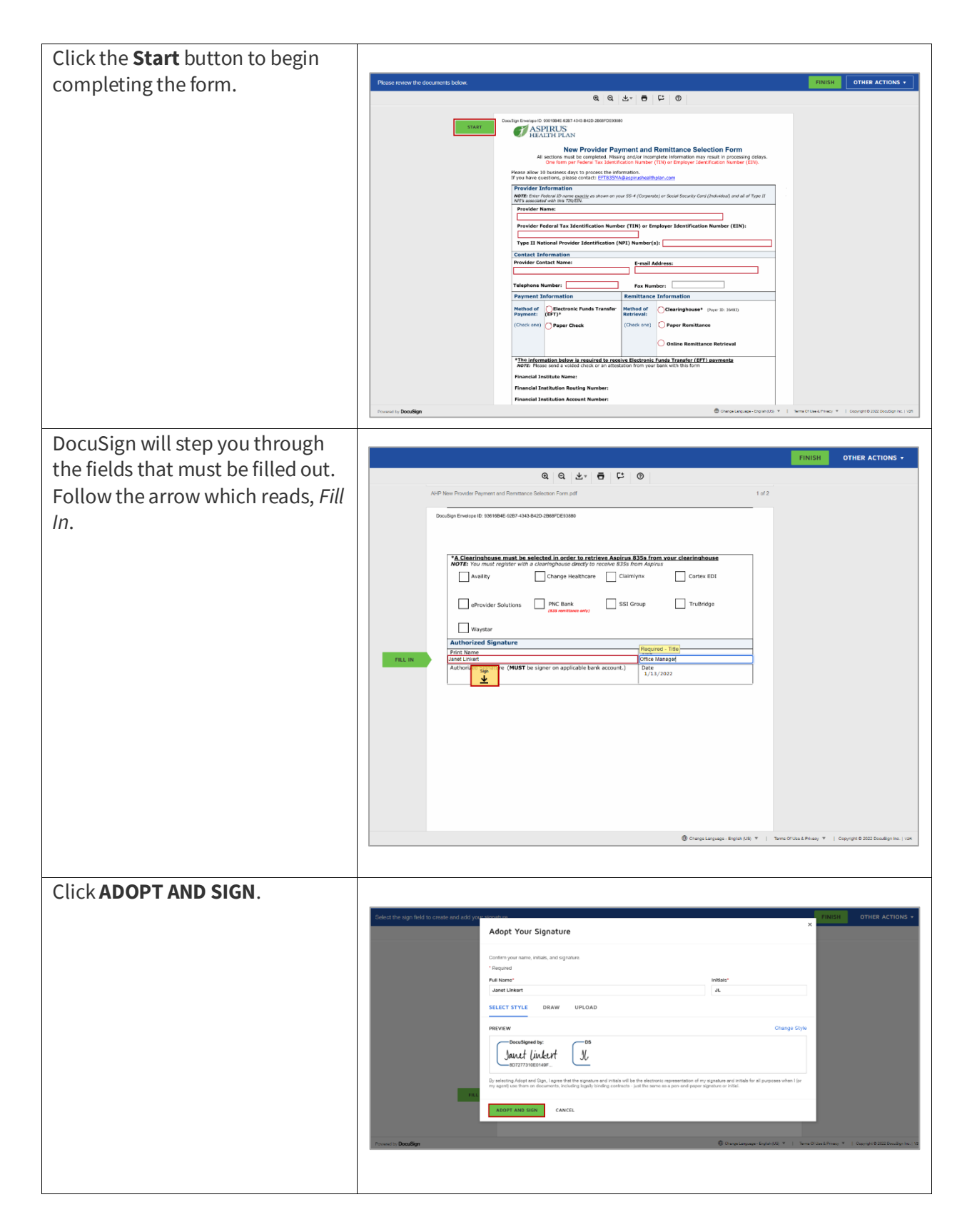

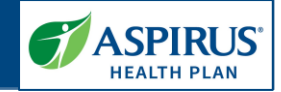

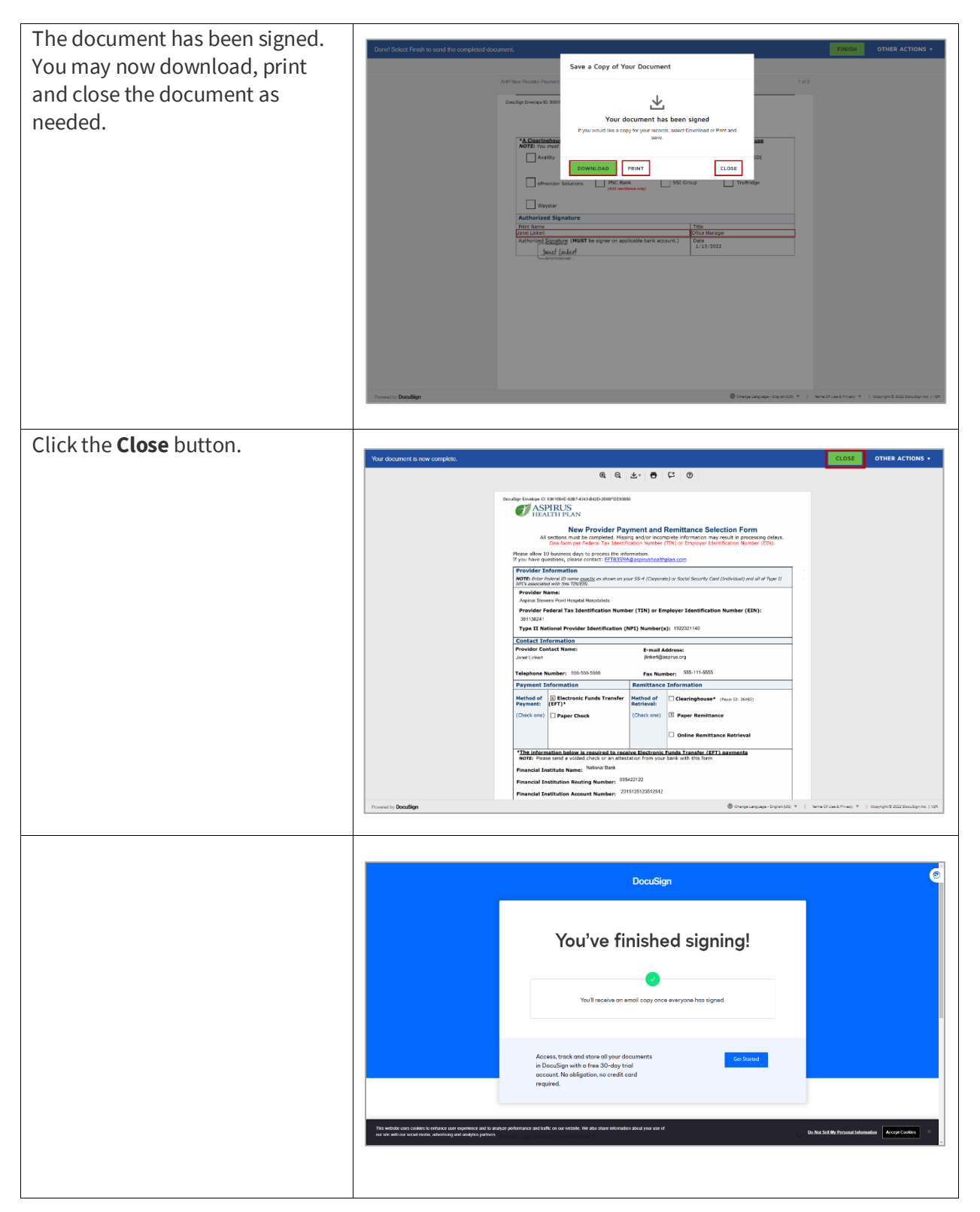

If you have any further questions, please refer to the FAQs or contact the Provider Assistance Center.